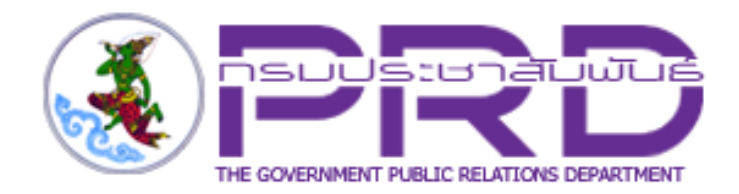

# คู่มือการใช้งาน

# ระบบบริหารจัดการเว็บไซต์อินทราเน็ต

# (Intranet Web Portal)

สำหรับ ผู้ใช้งานทั่วไป

กรมประชาสัมพันธ์

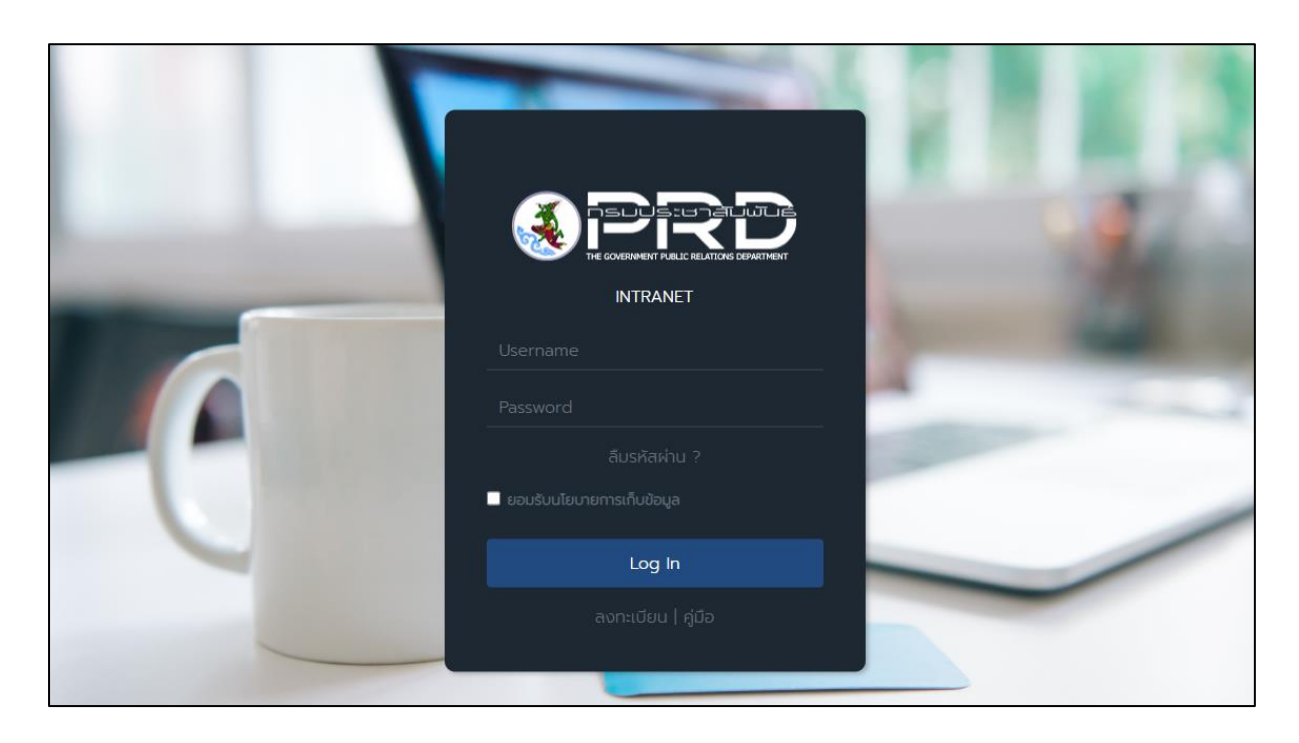

# สารบัญ

| บทที่ 1 การเข้าใช้งานเว็บไซต์อินทราเน็ต (Intranet Web Portal)                  | 1  |
|--------------------------------------------------------------------------------|----|
| บทที่ 2 เว็บไซต์อินทราเน็ต (Intranet Web Portal)                               | 3  |
| บทที่ 3 การเข้าใช้งานระบบบริหารจัดการเว็บไซต์ (Log In)                         | 6  |
| บทที่ 4 New/ Article Management การบริหารข่าว/ บทความ                          | 8  |
| 4.1 การจัดการหมวดข่าว/ บทความ                                                  | 9  |
| 4.1.1 เพิ่มหมวดข่าว/ บทความ                                                    | 9  |
| 4.1.2 การเพิ่มหมวดย่อยข่าว/ บทความ                                             | 12 |
| 4.2 การเพิ่มข่าว/ บทความ                                                       | 16 |
| 4.2.1 การเพิ่มรายละเอียดข่าว/ บทความรูปแบบเชื่อมต่อไปยังหน้าเว็บหรือไฟล์เอกสาร | 16 |
| 4.2.2 การเพิ่มรายละเอียดข่าว/ บทความรูปแบบ Template                            |    |
| 4.3 การอนุมัติข่าว/ บทความ                                                     | 27 |

# ับทที่ 1 การเข้าใช้งานเว็บไซต์อินทราเน็ต (Intranet Web Portal)

การเข้าใช้งานเว็บไซต์อินทราเน็ต (Intranet Web Portal) ของกรมประชาสัมพันธ์ มีขั้นตอนดังนี้

 กรอก URL ของระบบ โดยใช้งานผ่าน Web Browser ที่มีในเครื่องคอมพิวเตอร์ของผู้ใช้งาน ตัวอย่างเช่น Google Chrome, Mozilla Firefox, Microsoft Edge, Safari, Internet Explorer เป็นต้น แล้วกด Enter ที่แป้นพิมพ์หรือคลิก Go

แสดงหน้าจอสำหรับเข้าใช้งาน (Login) ดังรูป ให้กรอกชื่อผู้ใช้ระบบ (Username) และรหัสผ่าน (Password) ของผู้ใช้งาน

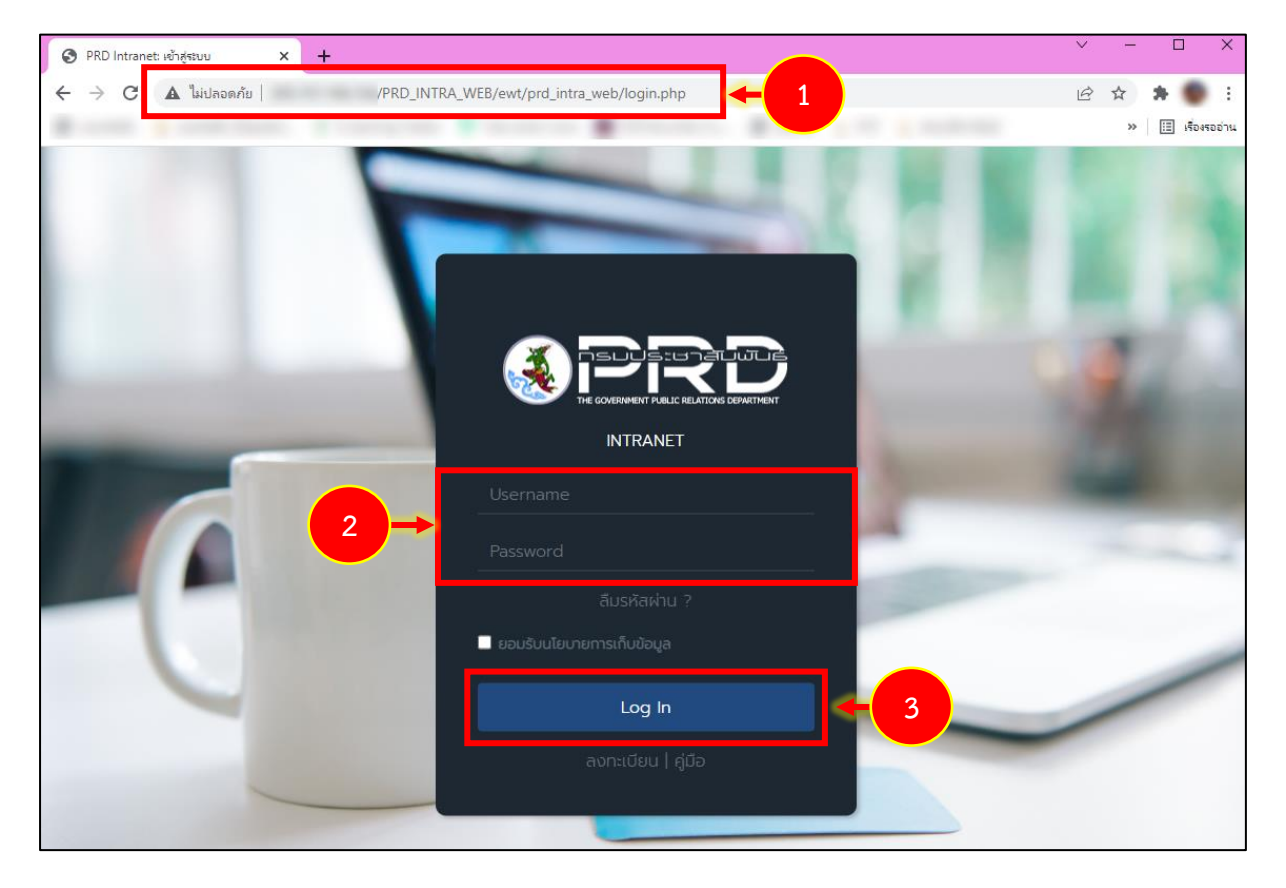

3. จากนั้นคลิกปุ่ม Log in

รูปที่ 1 แสดงหน้าจอเข้าสู่ระบบเว็บไซต์อินทราเน็ต (Intranet Web Portal) กรมประชาสัมพันธ์

#### หน้าหลัก หน่วยงาน ข่าวสาร/ประกาศ การจัดการความรู้ (KM) บริการ ติดต่อเรา nnn Q สวัสดี! เชิญชวนคนไทยร่วมใจเป็นเจ้าภาพ Ą ° E -วันพฤหัส 10 มี.ค. 2565, 15:36 น. ความร่วมมือทางเศรษฐกิจ **APEC** ້າມຕໍ່ຕີລະໃຫ ในภูมิภาคเอเชีย-แปซิฟิก (เอเปค) 2565 2022 Asia-Pacific Economic Cooperation (APEC) 2022 THAILAND 4 Open. Connect. Balance $\bowtie$ 5 A เปิดทว้าง สร้างส<u>ัมพันธ์</u> เชื่อมโยงทัน สู่สมดุล #APEC2022THAILAND #APEC2022PRD หนังสือเวียน สำเนาคำสั่งจังหวัดยะลา ที่ 730/2565 เรื่อง บรรจุและ แจ้งคำสั่ง กปส.ให้เจ้าหน้าที่ปฏิบัติหน้าที่นอกเวลาราชการ บิดาข้าราชการถึงแก่กรรม แต่งตั้งผู้ได้รับคัดเลือก และวันหยุดราชการ ประจ. 📋 28 n.w. 65 👁 4 🗀 คลช. 1 28 nw 65 @ 16 D eat 1 28 n.w 65 @ 3 D eats สำเนาคำสั่งกรมประชาสัมพันธ์ ที่ 260/2565 เรื่อง การ สำเนาคำสั่งกรมประชาสัมพันธ์ ที่ 262/2565 เรื่อง รับสมัครคัดเลือกข้าราชการพลเรือนสามัญเพื่อแต่งตั้งให้ ดำรงตำแหน่งประเภทบริหารร... อนญาตให้ข้าราชการลาออกจากราช... จ้างผู้ได้รับการเลือกสรรเป... 📋 28 n.w. 65 👁 2 🗀 คลช 🗂 28 n.w. 65 👁 2 🗀 яаз 📋 28 n.w. 65 💿 0 🗀 คลช สำเนาคำสั่งกรมประชาสัมพันธ์ ที่ 259/2565 เรื่อง การ สำเนาคำสั่งกรมประชาสัมพันธ์ ที่ 258/2565 เรื่อง ให้ สำเนาคำสั่งกรมประชาสัมพันธ์ ที่ 257/2565 เรื่อง ย้าย จ้างลูกจ้างชั่วคราวเงินนอก.. ข้าราชการปฏิบัติหน้าที่ราชการ ข้าราชการ 🗂 28 n.w. 65 👁 2 🗀 คลช 🛱 28 ก.พ. 65 👁 2 🗀 คสช 🛱 28 ก.พ. 65 👁 1 🗀 คลช. อ่านทั้งหมด วันพฤหัส 10 มีนาคม 2565 📋 10:00 u. 🛱 08:30 u. 📋 10:00 u 📋 13:30 u. ประชุมคณะกรรมการฝ่ายประชาสัมพันธ์ ปฏิบัติราชการกรมประชาสัมพันธ์ ร่วมพิธีลงนามบันทึกความร่วมมือว่าด้วย ประชุมสภามหาวิทยาลัยสุโขทัยธรรมาธิราช งานเฉลิมฉลองวาระครบรอบ 100 ปี วัน ประสูติสมเด็จพระเจ้าพี่นางเธอๆ การสร้างและพัฒนาเครือข่ายการพัฒนา กรมประชาสัมพันธ์ กรมประชาสัมพันธ์ เครือข่ายการประชาสัมพันธ์ 📛 10:00 u. ห้องประชุม 203 กรมประชาสัมพันธ์ ณ สำนักประชาสัมพันธ์เขต 6 สงขล ประชุมคณะกรรมการบูรณาการกู้ชีพ Ħ 08:00 u. ฉุกเฉินและความปลอดภัยทางถนน เดินทางไปราชการ จังหวัดสงขลา และ จังหวัดปัตตานี และจังหวัดปัตตามี อย่าเผลอ → การ์ด PRD 4.0 ลาออนไลน์ กะเมมห ข้อมูลติดต่อ แผนผังเว็บไซต์ โทรศัพท์ : 0-2618-2323 - 40 ประชาสัมพันธ์ หน้าหลัก หนังสือเวียน ถ.พระราม 6 แขวงพญาไท เขตพญาไท กรุงเทพฯ 10400 วาระผู้บริหาร คำถามที่พบบ่อย กระดานถามตอบ อีเมล : intraweb@prd.go.th **RSS Service** สื่อมัลติมีเดีย

#### 4. แสดงหน้าจอเว็บไซต์อินทราเน็ต (Intranet Web Portal) ของกรมประชาสัมพันธ์ดังรูป

รูปที่ 2 แสดงหน้าหลักเว็บไซต์อินทราเน็ต (Intranet Web Portal) กรมประชาสัมพันธ์

สงวนลิขสิทธิ์ © กรมประชาสัมพันธ์

# บทที่ 2 เว็บไซต์อินทราเน็ต (Intranet Web Portal)

เว็บไซต์อินทราเน็ต (Intranet Web Portal) ของกรมประชาสัมพันธ์ ประกอบด้วยส่วนต่างๆ ดังนี้

1. แสดงเมนูหลักด้านบน (หน้าหลัก, หน่วยงาน, ข่าวสาร/ประกาศ, การจัดการความรู้ (KM), บริการ และติดต่อเรา)

- ปุ่ม 🝳 สำหรับค้นหาข้อมูลภายในเว็บไซต์

- ปุ่มปรับขนาดตัวอักษร

2. แสดงแบนเนอร์ของเว็บไซต์รูปแบบเลื่อน

3. แสดงข้อมูลผู้ใช้งาน, การแจ้งเตือน, รายการข้อมูลส่วนตัว และปุ่มออกจากระบบ

4. แสดงเหตุการณ์ในวันนี้ เช่น ปฏิทินกิจกรรมผู้บริหาร, การอวยพรวันเกิดเจ้าหน้าที่กรม ประชาสัมพันธ์ และ English Chitchat

 เมนูการเข้าใช้ระบบงานต่างๆ เช่น Intranet Web Portal, PBMS, Big DATA, E-Document, Smart Card, ระบบเงินเดือน, ระบบประเมิน, ติดตามเงินรายได้, สารบรรณอิเล็กทรอนิกส์, อีเมล กปส. รวมสื่อประชาสัมพันธ์ และคลังภาพและเสียง

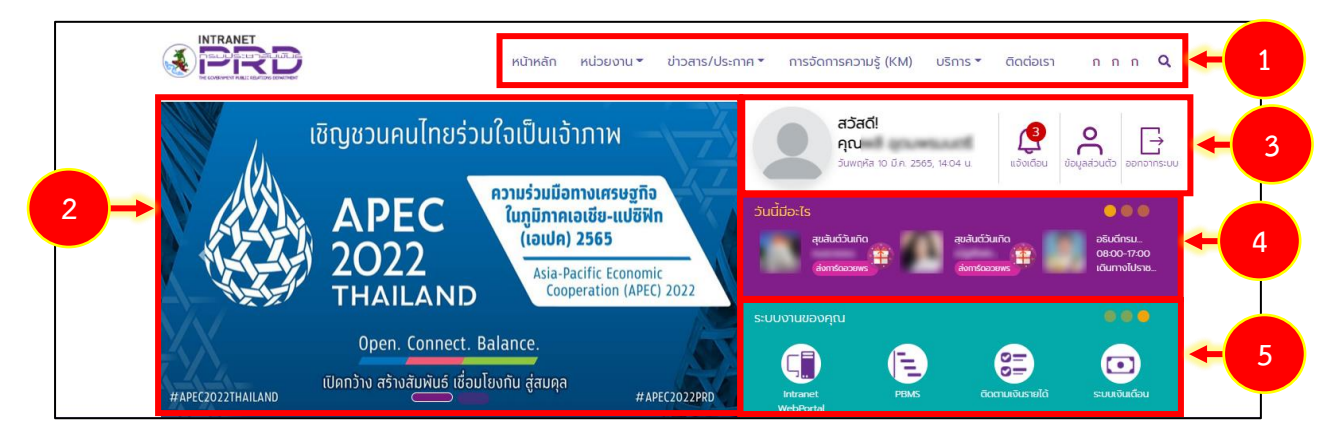

รูปที่ 3 แสดงหน้าหลักเว็บไซต์อินทราเน็ต (Intranet Web Portal) กรมประชาสัมพันธ์

#### 6. ข้อมูลข่าวสาร/ประชาสัมพันธ์ สามารถคลิกเพื่อดูรายละเอียดได้

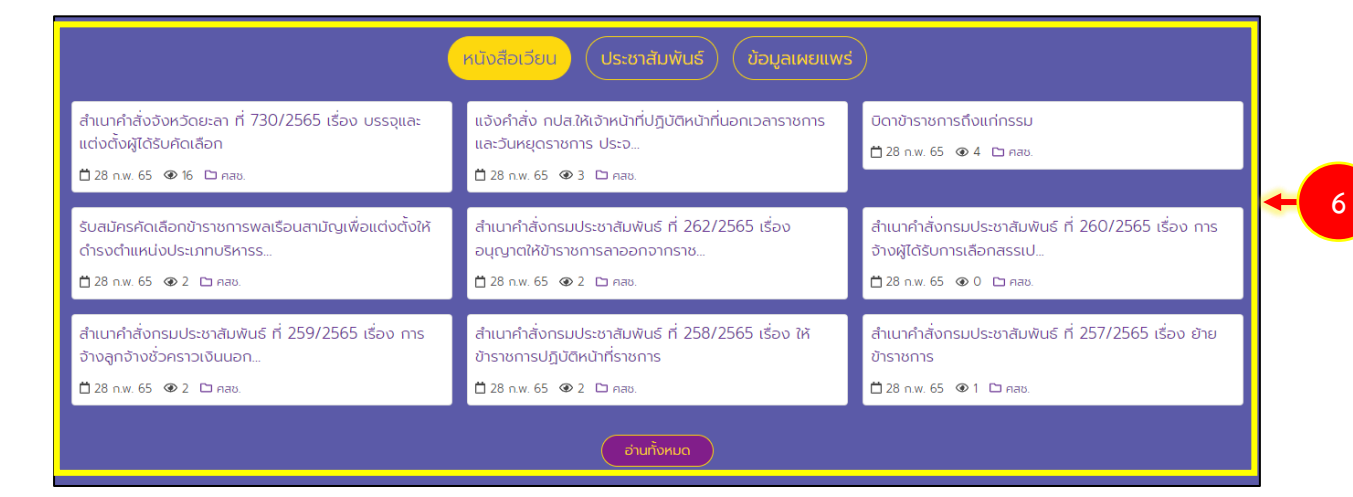

รูปที่ 4 แสดงหน้าหลักเว็บไซต์อินทราเน็ต (Intranet Web Portal) กรมประชาสัมพันธ์ : ข้อมูลข่าว/ประชาสัมพันธ์

### 7. วาระงานผู้บริหาร สามารถคลิกปุ่ม **วาระงานทั้งหมด** เพื่อเรียกดูข้อมูลในรูปแบบปฏิทิน

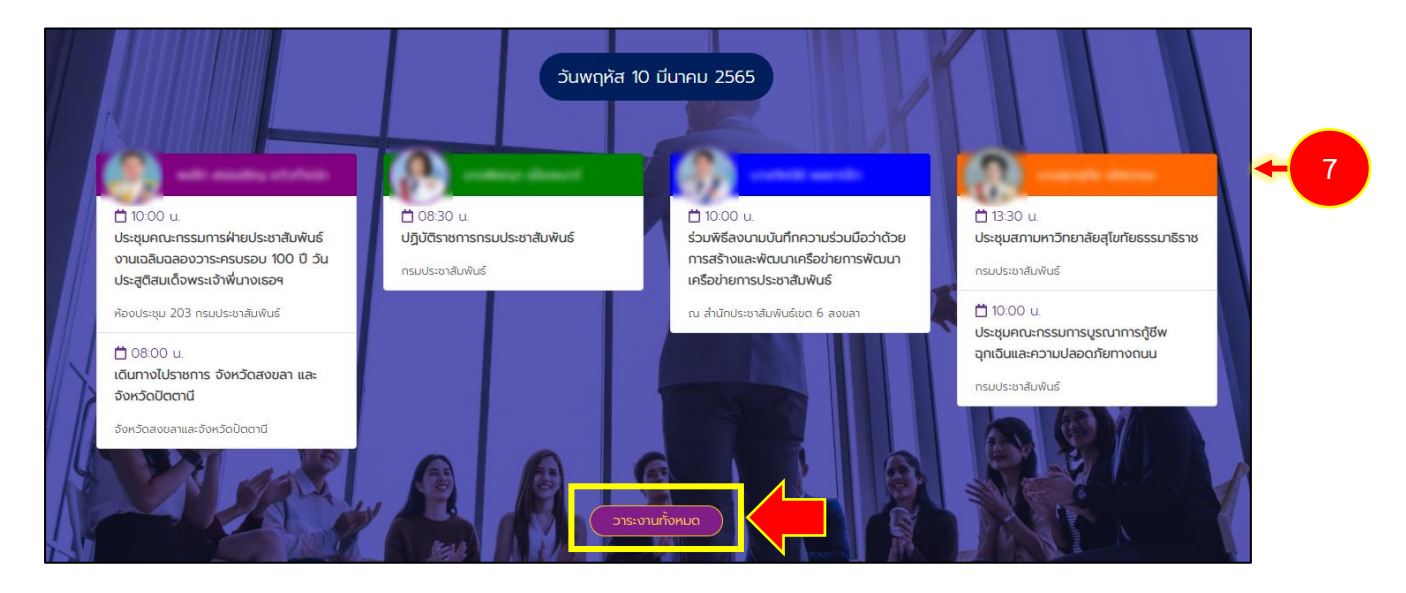

รูปที่ 5 แสดงหน้าหลักเว็บไซต์อินทราเน็ต (Intranet Web Portal) กรมประชาสัมพันธ์ : วาระงานผู้บริหาร

8. แสดงแบรนเนอร์ต่างๆ สามารถคลิกเพื่อดูข้อมูลที่ต้องการ

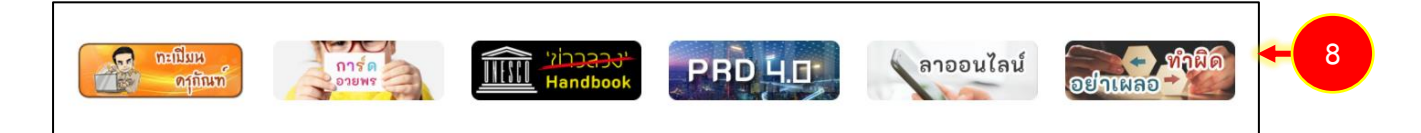

รูปที่ 6 แสดงหน้าหลักเว็บไซต์อินทราเน็ต (Intranet Web Portal) กรมประชาสัมพันธ์ : แบรนเนอร์

9. แสดงข้อมูลติดต่อ และแผนผังเว็บไซต์ สามารถคลิกที่หัวข้อเพื่อดูข้อมูลรายละเอียด

| ข้อมูลติดต่อ                                                                                  |                                                                                                | แผนผังเว็บไซต์                                           |                                                             |                                                   |   |   |
|-----------------------------------------------------------------------------------------------|------------------------------------------------------------------------------------------------|----------------------------------------------------------|-------------------------------------------------------------|---------------------------------------------------|---|---|
| กรมประชาสัมพันธ์ เลขที่ 9 ช.อารีย์สัมพันธ์<br>ถ.พระราม 6 แขวงพญาไท เขตพญาไท<br>กรุงเทพฯ 10400 | โกรศัพท์ : 0-2618-2323 - 40<br>โกรสาร : 0-2618-2364, 0-2618-2399<br>อีเมล : intraweb@prd.go.th | หน้าหลัก<br>วาระผู้บริหาร<br>แบบสำรวจ<br>สื่อมัลติมีเดีย | ประชาสัมพันธ์<br>คำตามที่พบบ่อย<br>RSS Service<br>ติดต่อกรม | หนังสือเวียน<br>กระดานทามตอบ<br>สื่อประชาสัมพันธ์ | - | 9 |

รูปที่ 7 แสดงหน้าหลักเว็บไซต์อินทราเน็ต (Intranet Web Portal) กรมประชาสัมพันธ์ : ข้อมูลติดต่อและแผนผังเว็บไซต์

# บทที่ 3 การเข้าใช้งานระบบบริหารจัดการเว็บไซต์ (Log In)

การเข้าใช้งานระบบบริหารจัดการเว็บไซต์อินทราเน็ต (Intranet Web Portal) ของกรมประชาสัมพันธ์ สำหรับเจ้าหน้าที่ผู้ดูแลระบบ มีขั้นตอนดังนี้

 การเข้าสู่ระบบบริหารเว็บไซต์อินทราเน็ต (Intranet Web Portal) ของกรมประชาสัมพันธ์ ระบบจะ แสดงหน้าจอเข้าสู่ระบบ ให้พิมพ์ชื่อผู้ใช้ (Username) รหัสผ่าน (Password) กรอกรหัสตามภาพ

2. คลิกปุ่ม Login

| <ol> <li>เข้าสู่ระบบบริหารเว็บใชต์ ×</li> </ol> | +                                                           | ~ | >               | K   |
|-------------------------------------------------|-------------------------------------------------------------|---|-----------------|-----|
|                                                 | /PRD_INTRA_WEB/Login/login.php                              | ß | * * 🖷 :         | :   |
| Real Property lines                             | Constant Property British State 21 Links                    |   | » 🔝 เรื่องรออ่า | 114 |
|                                                 |                                                             |   |                 |     |
|                                                 | ยินดีต้อนรับเข้าสู่ระบบบริหารจัดการเว็บไชต์<br>PRD INTRANET |   |                 |     |
|                                                 | Username                                                    |   |                 |     |
|                                                 | Password                                                    |   |                 |     |
|                                                 | กรอกรพัสตามภาพ <sup>3</sup>                                 |   |                 |     |
|                                                 | PR9DV                                                       |   |                 |     |
|                                                 | คลิกเพื่อเปลี่ยนรูป 🧭                                       |   |                 |     |
|                                                 | nsan captcha                                                |   |                 |     |
|                                                 | ∎JLogin ← 2                                                 |   |                 |     |

รูปที่ 8 แสดงหน้าจอเข้าสู่ระบบบริหารจัดการเว็บไซต์ PRD Intranet กรมประชาสัมพันธ์

3. แสดงหน้าจอระบบบริหารเว็บไซต์ดังรูป สามารถคลิกไอคอนจากหน้าหลักของระบบ

| Dashboard |                                                                                                    |
|-----------|----------------------------------------------------------------------------------------------------|
|           | # ข่าวสาร∕บทความใหม่รายวัน                                                                                                    |
| Article   | (II)                                                                                                    |
|           | # ข่าวสาร/บทความที่รอการอนุมัติ                                                                                                    |
|           | <ul> <li>อารบ้าเทคโนโลยีปัญญาประดิษฐ์มาประยุกด์ใช้งานด้านทรัพยกร<br/>บุคคล</li> <li>ประเด็นตามนโยบายประจำสัปคาท์ (eb – b๘ เมษายน b๔๖๓)</li> <li>ประเด็น IO ๖ คณะ ตามกลุ่มการกิจ เดือนเมษายน b๔๖๓)</li> <li>ประเด็น IO ๖ คณะ ตามกลุ่มการกิจ เดือนเมษายน b๔๖๒)</li> <li>ส b๔ เมษายน b๔๖๒)</li> <li>ส b๔ เมษายน b๔๖๒)</li> <li>ส b๔ เมษายน b๔๖๒)</li> <li>ส b๔ เมษายน b๔๖๒)</li> <li>ส b๔ เมษายน b๔๖๒)</li> <li>ส b๔ เมษายน b๔๖๒)</li> <li>ส b๔ เมษายน b๔๖๒)</li> <li>ส b๔ เมษายน b๔๖๒)</li> <li>ส b๔ เมษายน b๔๖๒)</li> <li>ส b๔ เมษายน b๔๖๖</li> <li>ส b๔ เมษายน b๔๖๒)</li> <li>ส b๔ เมษายน b๔๖๖</li> <li>ส b๔ เมษายน b๔๖๖</li> <li>ส b๔ เมษายน b๔๖๖</li> <li>ส b๔ เมษายน b๔๖๖</li> <li>ส b๔ เมษายน b๔๖๖</li> <li>ส b๔ เมษายน b๔๖๖</li> <li>ส b๔ เมษายน b๔๖๖</li> <li>ส b๔ เมษายน b๔๖๖</li> <li>ส b๔ เมษายน b๔๖๖</li> <li>ส b๔ เมษายน b๔๖๖</li> <li>ส b๔ เมษายน b๔๖๖</li> <li>ส b๔ เมษายน b๔๖</li> <li>ส b๔ เมษายน b๔๖๖</li> <li>ส b๔ เมษายน b๔๖๖</li> <li>ส b๔ เมษายน b๔๖๖</li> <li>ส b๔ เมษายน b๔๖๖</li> <li>ส b๔ เมษายน b๔๖๖</li> <li>ส b๔ เมษายน b๔๖</li> <li>ส b๔ เมษายน b๔ เมษายน b๔ เมษายน b๔ เมษายน b๔ เมษายน b๔ เมษายน b๔ เมษายน b๔ เมษายน b๔ เมษายน b๔ เมษายน b๔ เมษายน b๔ เมษายน b๔ เมษายน b๔ เมษายน b๔ เมษายน b๔ เมษายน b๔ เมษายน b๔ เมษายน b๔ เมษายน</li></ul> |

รูปที่ 9 แสดงหน้าจอระบบบริหารเว็บไซต์

4. ผู้ใช้งานสามารถคลิกที่ปุ่ม 🗮 จะปรากฎแถบเมนูขึ้นมาดังรูป

| Dashboard | Dashboard |                                                                                                    |
|-----------|-----------|----------------------------------------------------------------------------------------------------|
| Article   |           | # ข่าวสาร∕บทความใหม่รายวัน                                                                                   |
|           | Article   | (=)                                                                                                    |
|           |           | # ข่าวสาร/บทความที่รอการอนุมัติ                                                                              |
|           |           |                                                                                                    |
|           |           | 📾 การนำเทคโนโลยีปัญญาประดิษฐ์มาประยุกตใช้งานด้านทรัพยกร<br>บุคคล                                             |
|           |           | 💷 ประเด็นตามนโยบายประจำสัปดาห์ (๒๒ – ๒๘ เมษายน ๒๕๖๓)                                                         |
|           |           | 🖽 ประเด็น IO ๖ คณะ ตามกลุ่มการกิจ เดือนเมษายน ๒๕๖๒ (ประจำวัน<br>ที่ ๑๘ – ๒๔ เมษายน ๒๕๖๒)                     |
|           |           | 🖽 สรุปวิเคราะห์ประเด็นข่าวต่างประเทศ ที่รายงานข่าวเหตุการณ์ที่เกิด<br>ขึ้นในประเทศไทย ประจำวันที่ 14 ก.ย. 52 |
|           |           | 🖽 IOC Bulletin 43                                                                                            |
|           |           |                                                                                                    |

#### รูปที่ 10 แสดงหน้าจอระบบบริหารเว็บไซต์

# บทที่ 4 New/ Article Management การบริหารข่าว/ บทความ

การบริหารข่าว/ บทความ มีขั้นตอนดังนี้

#### 1. คลิกเมนู Article

| Dashboard |                                                                                                    |
|-----------|----------------------------------------------------------------------------------------------------|
|           | <b>#</b> ข่าวสาร/บทความใหม่รายวัน                                                                                                    |
| Article   | (E)                                                                                                    |
|           | # ข่าวสาร/บทความที่รอการอนุมัติ                                                                                                    |
|           | <ul> <li>โการนำเทคโนโลยีปัญญาประติษฐ์มาประยุกค์ใช้งานด้านหรัทยกร<br/>บุคคล</li> <li>ประเด็นตามนโยบายประจำสัปดาห์ (bb – bc เมษายน bcton)</li> </ul>                                                                             |
|           | เข บระเหน IO 5 หน่อ หามกสุมภากใจ ได้อนเมษายน ๒๕๖७ (ประจาวน<br>ที่ ๑๘ - ๒๕ เมษายน ๒๕๖๒)<br>19 สรุปวิเคราะท์ประเด็นข่าวต่างประเทศ ที่รายงานข่าวเหตุการณ์ที่เกิด<br>ขึ้นในประเทศไทย ประจำวันที่ 1.4 ก.ย. 52<br>19 IOC Bulletin 43 |

รูปที่ 11 แสดงหน้าจอระบบบริหารเว็บไซต์

2. ระบบจะแสดงหน้าหลักของ News/ Article Management ดังรูป ท่านสามารถเพิ่มหมวดหมู่ เพิ่ม ขาว/บทความ แก้ไขข้อมูล ลบข้อมูล เพิ่มข่าว/ บทความภาษาอื่น เรียกดูข่าว/ บทความ ตั้งค่า RSS และ ค้นหาข้อมูลได้

| Article Manage              | ment                                                    | 😤 Home              | ⊕ หมวดข่าว/บทความ       | ⊚ รายการข่าว/บทความ    |
|-----------------------------|---------------------------------------------------------|---------------------|-------------------------|------------------------|
| หมวดข่าว/บทความ             |                                                         |                     |                         |                        |
| หมวดข่าว/บทความ             | 0                                                       | พื่มหมวดข่าว/บทความ | ๋⊋ เพิ่มข่าว/บทความ 🤇 🤇 | 2 ค้นหาหมวดข่าว/บทความ |
|                             | ชื่อหมวดข่าว/บทความ                                     | ภาษาอื่นๆ           | RSS Feed*               | ลบหมวดข่าว/<br>บทความ  |
|                             | 0 🖿 การจัดการความรู้ (KM) [6 กลุ่ม 44 บทความ]           |                     | •                       |                        |
|                             | 0 📾 ภาพกิจกรรม (0 กลุ่ม 0 บทความ)                       |                     |                         |                        |
|                             | 1 🖿 ข่าวด่วน [0 กลุ่ม 3 บทความ]                         |                     |                         |                        |
|                             | 2 💵 หนังสือเวียน (0 กลุ่ม 385 บทความ)                   |                     |                         |                        |
|                             | 3 💵 ประชาสัมพันธ์ [0 กลุ่ม 4 บทความ]                    |                     |                         |                        |
|                             | 4 🔳 ข้อมูลเผยแพร่ [0 กลุ่ม 0 บทความ]                    |                     |                         |                        |
|                             | 5 💵 สำนักกอง (225 กลุ่ม 3,646 บทความ)                   |                     |                         |                        |
|                             |                                                         |                     | Setting RSS             | 🗎 ລບທມວດ               |
| * เลือก RSS เป็นการกำหนดให้ | ข่าวกลุ่มนั้นมีการส่งออกเป็นไฟล์ XML ตามมาตรฐาน RSS ใต้ |                     |                         |                        |

รูปที่ 12 แสดงหน้าจอ News/ Article Management

### 4.1 การจัดการหมวดข่าว/ บทความ

#### 4.1.1 เพิ่มหมวดข่าว/ บทความ

### 1. ท่านสามารถเพิ่มหมวดหมู่ข่าว/ บทความรายการใหม่ โดยคลิกปุ่ม **เพิ่มหมวดข่าว/ บทความ**

| Article Man                        | agement                                       | *                   | Home 🕢 หมวดข่าว/บทคว | าม 🕘 รายการข่าว/บทความ |
|------------------------------------|-----------------------------------------------|---------------------|----------------------|------------------------|
| สมวดข่าว∕บทความ<br>หมวดข่าว∕บทความ |                                               | 🛛 ເຫັ້ມຫມວຍກ່າວ/ນາຍ |                      | ศัมหาหมวอง1่าว∕เทครวาม |
|                                    | ชื่อหมวดข่าว/∪ทความ                           | ภาษาอื่นๆ           | RSS Feed*            | ลบหมวดข่าว/บทความ      |
|                                    | 0 💵 การจัดการความรู้ (KM) (6 กลุ่ม 45 บทความ) |                     |                      |                        |
|                                    | 0 📾 ภาพกิจกรรม [0 กลุ่ม 0 บทความ]             |                     |                      |                        |
|                                    | 1 💵 ข่าวส่วน (0 กลุ่ม 3 บทความ)               |                     |                      |                        |
|                                    | 2 💵 หนังสือเวียน [0 กลุ่ม 403 บหความ]         |                     |                      |                        |
|                                    | 3 💵 ประชาสัมพันธ์ (0 กลุ่ม 5 บทความ)          |                     |                      |                        |
|                                    | 4 🖿 ข้อมูลเผยแพร่ [0 กลุ่ม 0 บทความ]          |                     |                      |                        |
|                                    | 5 🖿 สำนักกอง [259 กลุ่ม 3,646 บทความ]         |                     |                      |                        |
|                                    |                                               |                     | Setting RSS          | 🔟 ลบหมวด               |

รูปที่ 13 แสดงหน้าจอ News/ Article Management

ระบบแสดงหน้าจอเพิ่มหมวดข่าว/บทความ ดังรูป กรอกรายละเอียดลงไปให้ครบถ้วน โดยเฉพาะ
 หัวข้อที่มีเครื่องหมายดอกจัน (\*) กำกับ

- ชื่อหมวดข่าว/บทความ
- ตั้งค่าหน้าดูทั้งหมด
- ตั้งค่าการแสดงวันที่
- 3. คลิกปุ่ม **บันทึก**

- เลือกกลุ่มข่าว
- ตั้งค่ารูปภาพประกอบข่าว
- ตั้งค่ารูปแบบพิเศษ

| พิ่มหมวดข่าว/บทความ                                                                                                   |                       |              |          |   |
|----------------------------------------------------------------------------------------------------|-----------------------|--------------|----------|---|
| หมวดข่าว/บทความ / เพิ่มหมวดข่                                                                                         | าว∕บทความ             |              | ា ម័ចរោត |   |
|                                                                                                    |                       |              |          | 2 |
| ชื่อหมวดข่าว/บทความ 🍷 :                                                                                               |                       |              |          |   |
| ชื่อหมวดข่าว/บทความ                                                                                                   |                       |              |          |   |
| ตั้งค่าเป็นหมวดภายใต้หมวดอื่น :<br>🖿 เลือกกลุ่มข่าว                                                                   |                       |              |          |   |
| ตั้งค่าหน้าดูทั้งหมด :                                                                                                |                       |              |          |   |
| <ul> <li>ค้นหาข่าว</li> <li>แสดงหมวดย่อย</li> <li>แสดงข่าวภายใต้หมวดย่อย</li> <li>แสดงรายละเอียดหัวข้อข่าว</li> </ul> |                       |              |          |   |
| ตั้งค่ารูปภาพประกอบข่าว 🔹 :                                                                                           |                       |              |          |   |
| <ul> <li>ไม่แสดงรูปประกอบของข่าว</li> <li>แสดงรูปประกอบของข่าว</li> <li>เลือกรูปภาพจากโฟลเดอร์</li> </ul>             | รูเลือกไฟล์           |              |          |   |
| ตั้งค่าการแสดงวันที่ 🔹 :                                                                                              |                       |              |          |   |
| <ul> <li>ไม่แสดงวันที่</li> <li>แสดงต่อจากหัวข้อข่าว</li> <li>แสดงบรรทัดถัดมา</li> </ul>                              |                       |              |          |   |
| ตั้งค่ารูปแบบพิเศษ 💌 :                                                                                                |                       |              |          |   |
| 🕑 แสดง<br>🔿 ไม่แสดง                                                                                                   |                       |              |          |   |
| ເມນູ                                                                                                    | แมนูหน่วยงานกองคลัง 👻 |              |          |   |
| แบนเนอร์                                                                                                    | รูปภาพหน่วยงาน 💌      |              |          |   |
| รูปภาพ                                                                                                    | ImageOrg1 v           |              |          |   |
| ข่าวหมวดที่ 1                                                                                                    | เลือกข้อมูล 💌         |              |          |   |
| ข่าวหมวดที่ 2                                                                                                    | เลือกข้อมูล 👻         |              |          |   |
| ข่าวหมวดที่ 3                                                                                                    | เลือกข้อมูล 🔹         |              |          |   |
|                                                                                                    |                       | 🔁 บันทึก 🗲 3 |          |   |

รูปที่ 14 แสดงหน้าจอเพิ่มหมวดข่าว/ บทความ

เมื่อเพิ่มหมวดข่าว/ บทความแล้ว สามารถแก้ไข/ ลบหมวด/ สร้างภาษาอื่น (EN) และสามารถเพิ่ม
 หวดย่อย เพิ่มรายการข่าว/ บทความในหมวดได้

- ปุ่ม 🕒 แสดงหมวดย่อยข่าว/ บทความ
- ปุ่ม 💷 ดูข้อมูลรายการข่าว/ บทความ
- ปุ่ม 🤨 แก้ไขหมวดข่าว/ บทความ
- ปุ่ม 🔊 แสดงหมวดข่าว/บทความที่ตั้งค่า RSS Feed
- 5. การตั้งค่า RSS ให้หมวดข่าว/บทความ ให้คลิก<sup>[C]</sup>ที่คอลัมน์ RSS Feed แล้วคลิกปุ่ม **Setting RSS**
- 6. การลบหมวดข่าว/บทความ ให้คลิก<sup>™</sup>ที่คอลัมน์ ลบหมวดข่าว/บทความ แล้วคลิกปุ่ม ลบหมวด

|                                            | 🗢 เพิ่มหมวดข่าว/บทความ | 🚭 เพิ่มข่าว/บทความ | Q ค้นหาหมวดข่าว/บทความ |
|--------------------------------------------|------------------------|--------------------|------------------------|
| ชื่อหมวดข่าว/บหความ                        | ภาษาอื่นๆ              | RSS Feed*          | ลบหมวดข่าว/<br>บทความ  |
| 4 ารจัดการความรู้ (KM) [6 กลุ่ม 44 บทความ] |                        |                    |                        |
| 0 🖿 ภาพกิจกรรม [0 กลุ่ม 0 บทความ]          | 5-                     | ▶                  |                        |
| 1 🖿 ข่าวด่วน [0 กลุ่ม 3 บทความ]            |                        |                    |                        |
| 2 🖿 หนังสือเวียน [0 กลุ่ม 385 บทความ]      |                        |                    |                        |
| 3 🖿 ประชาสัมพันธ์ [0 กลุ่ม 4 บทความ]       |                        |                    |                        |
| 4 🖿 ข้อมูลเผยแพร่ [0 กลุ่ม 0 บทความ]       |                        |                    |                        |
| 5 🖿 สำนักกอง [225 กลุ่ม 3,646 บทความ]      |                        |                    |                        |
|                                            |                        | Setting RS         | S 🔟 ลบหมวด             |

#### รูปที่ 15 แสดงหน้าจอ News/ Article Management

หมายเหตุ : สามารถแก้ไข และลบหมวดข่าว/บทความ ได้เฉพาะรายการที่ตนเองสร้างเท่านั้น

6

#### 4.1.2 การเพิ่มหมวดย่อยข่าว/ บทความ

#### ท่านสามารถเพิ่มหมวดหมู่ย่อยข่าว/ บทความได้ โดยคลิก ชื่อหมวดข่าว/ บทความ ที่ต้องการ

| Article Mensee  |                                                   |                 |                    |                         |
|-----------------|---------------------------------------------------|-----------------|--------------------|-------------------------|
|                 | ment                                              | A Home          | ⊙ หมวดข่าว/บทความ  | ⊕ รายการข่าว/บทความ     |
|                 |                                                   |                 |                    |                         |
|                 |                                                   |                 |                    |                         |
| หมวดข่าว/บทความ |                                                   |                 |                    |                         |
| หมวดข่าว/บทความ |                                                   |                 |                    |                         |
|                 | O mu                                              | หมวดข่าว/บทความ | 😌 เพิ่มข่าว/บทความ | 2ุ ค้นหาหมวดข่าว/บทความ |
|                 |                                                   |                 |                    |                         |
|                 |                                                   |                 |                    |                         |
|                 | ชื่อหมวดข่าว/บทความ                               | ภาษาอื่นๆ       | RSS Feed*          | ลบหมวดข่าว/<br>บทความ   |
|                 | 0 🖿 การจัดการความรู้ (KM) [6 กลุ่ม 44 บทความ] 🗲 1 |                 | ~                  |                         |
|                 | 0 🖿 ภาพกิจกรรม [0 กลุ่ม 0 บทความ]                 |                 | ~                  |                         |

รูปที่ 16 แสดงหน้าจอ News/ Article Management

#### 2. ระบบแสดงรายหมวดย่อยดังรูป หากต้องการเพิ่มหมวดย่อยใหม่ ให้คลิกปุ่ม เพิ่มหมวดข่าว/

#### บทความ

| Article Man                            | agement                            | A Hom      | e 🕑 หมวดข่าว/บทความ | ⊕ รายการข่าว/บทความ    |
|----------------------------------------|------------------------------------|------------|---------------------|------------------------|
| หมวดข่าว/บทความ<br>หมวดข่าว/บทความ / r | ารจัดการความรู้ (KM)<br>🔿 เพียงบวด | ข่าว/เพราะ | 2 Dieunäu           | Q ดับหาหมวดข่าว/บทความ |
|                                        | ชื่อหมวดข่าว/บทความ                | ภาษาอื่นๆ  | RSS Feed*           | ลบหมวดช่าว/<br>บทความ  |
|                                        | 0 🖿 Technology [0 กลุ่ม 12 บทความ] |            |                     |                        |
|                                        | 0 🖿 E-sarabun [0 กลุ่ม 20 บทความ]  |            |                     |                        |

รูปที่ 17 แสดงหน้าจอหมวดข่าว/บทความ

ระบบแสดงหน้าจอเพิ่มหมวดข่าว/บทความ ดังรูป กรอกรายละเอียดลงไปให้ครบถ้วน โดยเฉพาะ
 หัวข้อที่มีเครื่องหมายดอกจัน (\*) กำกับ

- ชื่อหมวดข่าว/บทความ
- ตั้งค่าหน้าดูทั้งหมด
- ตั้งค่าการแสดงวันที่
- 4. คลิกปุ่ม **บันทึก**

- เลือกกลุ่มข่าว
- ตั้งค่ารูปภาพประกอบข่าว
- ตั้งค่ารูปแบบพิเศษ

| พิ่มหมวดข่าว/บทความ                                                                                                   |                       |              |            |     |
|----------------------------------------------------------------------------------------------------|-----------------------|--------------|------------|-----|
| หมวดข่าว/บทความ / เพิ่มหมวดข่ <sup>.</sup>                                                                            | เว∕บทความ             |              | ີ ອັອນກຄັ້ |     |
|                                                                                                    |                       |              |            | ← 3 |
| ชื่อหมวดข่าว/บทความ 🍷 :                                                                                               |                       |              |            |     |
| ชื่อหมวดข่าว/บทความ                                                                                                   |                       |              |            |     |
| ตั้งค่าเป็นหมวดภายใต้หมวดอื่น :<br>🖻 เลือกกลุ่มข่าว                                                                   |                       |              | <i>n</i>   |     |
| ตั้งค่าหน้าดูทั้งหมด :                                                                                                |                       |              |            |     |
| <ul> <li>ค้นหาข่าว</li> <li>แสดงหมวดย่อย</li> <li>แสดงข่าวภายใต้หมวดย่อย</li> <li>แสดงรายละเอียดหัวข้อข่าว</li> </ul> |                       |              |            |     |
| ตั้งค่ารูปภาพประกอบข่าว 🔹 :                                                                                           |                       |              |            |     |
| <ul> <li>ไม่แสดงรูปประกอบของข่าว</li> <li>แสดงรูปประกอบของข่าว</li> <li>เลือกรูปภาพจากโฟลเดอร์</li> </ul>             | <b>เด็อกไฟ</b> ล์     |              |            |     |
| ตั้งค่าการแสดงวันที่ 🔹 :                                                                                              |                       |              |            |     |
| <ul> <li>ไม่แสดงวันที่         <ul> <li>แสดงต่อจากหัวข้อข่าว</li> <li>แสดงบรรทัดถัดมา</li> </ul> </li> </ul>          |                       |              |            |     |
| ตั้งค่ารูปแบบพิเศษ 🔹 :                                                                                                |                       |              |            |     |
| 🕑 แสดง<br>🔿 ไม่แสดง                                                                                                   |                       |              |            |     |
| ដាអូ                                                                                                    | เมนูหน่วยงานกองคลัง 👻 |              |            |     |
| แบนเนอร์                                                                                                    | รูปภาพหน่วยงาน 💌      |              |            |     |
| รูปภาพ                                                                                                    | ImageOrg1             |              |            |     |
| ข่าวหมวดที่ 1                                                                                                    | เลือกข้อมูล 👻         |              |            |     |
| ข่าวหมวดที่ 2                                                                                                    | เลือกข้อมูล 👻         |              |            |     |
| ข่าวหมวดที่ 3                                                                                                    | เลือกข้อมูล 🔹         |              |            |     |
|                                                                                                    |                       | 🛤 บันทึก 🕶 4 |            |     |

รูปที่ 18 แสดงหน้าจอเพิ่มหมวดข่าว/ บทความ

## ตัวอย่างการตั้งค่ารูปแบบพิเศษ

 จากหน้าจอเพิ่มหมวดข่าว/บทความ ให้ทำเครื่องหมาย ในช่อง Radio box แสดงการตั้งค่า พิเศษ ระบบจะแสดงส่วนตั้งค่ารูปแบบพิเศษดังรูป กรอกข้อมูลลงไปให้ครบถ้วน

- เลือกเมนู
- เลือกรูปภาพ
- เลือกข่าวหมวดที่ 2

- เลือกแบนเนอร์
- เลือกข่าวหมวดที่ 1
- เลือกข่าวหมวดที่ 3
- 2. คลิกปุ่ม **บันทึก**

| เพิ่มหมวดข่าว/บทความ                                                                                                  |                     |   |          |      |  |            |
|----------------------------------------------------------------------------------------------------|---------------------|---|----------|------|--|------------|
| หมวดข่าว/บทความ / เพิ่มหมวด                                                                                           | ข่าว/บทความ         |   |          |      |  |            |
|                                                                                                    |                     |   |          |      |  | 🖱 ย้อนกลับ |
|                                                                                                    |                     |   |          |      |  |            |
|                                                                                                    |                     |   |          |      |  |            |
| ชื่อหมวดข่าว/บทความ 🌁 :                                                                                               |                     |   |          |      |  |            |
| ชื่อหมวดข่าว/บทความ                                                                                                   |                     |   |          |      |  | 1.         |
| ตั้งค่าเป็นหมวดภายใต้หมวดอื่น :<br>😑 เลือกกลุ่มข่าว                                                                   |                     |   |          |      |  |            |
| ตั้งค่าหน้าดูทั้งหมด :                                                                                                |                     |   |          |      |  |            |
| <ul> <li>ค้นหาข่าว</li> <li>แสดงหมวดย่อย</li> <li>แสดงข่าวภายใต้หมวดย่อย</li> <li>แสดงรายละเอียดหัวข้อข่าว</li> </ul> |                     |   |          |      |  |            |
| ตั้งค่ารูปภาพประกอบข่าว 💌 :                                                                                           |                     |   |          |      |  |            |
| <ul> <li>ไม่แสดงรูปประกอบของข่าว</li> <li>แสดงรูปประกอบของข่าว</li> <li>เลือกรูปภาพจากโฟลเดอร์</li> </ul>             | 🗃 เลือกไฟล์         |   |          |      |  |            |
| ตั้งค่าการแสดงวันที่ 🔹 :                                                                                              |                     |   |          |      |  |            |
| <ul> <li>ไม่แสดงวันที่</li> <li>แสดงต่อจากหัวข้อข่าว</li> <li>แสดงบรรทัดถัดมา</li> </ul>                              |                     |   |          |      |  |            |
| ตั้งค่ารูปแบบพิเศษ 💌 :                                                                                                |                     |   |          |      |  |            |
| 🕑 แสดง<br>🔿 ไม่แสดง                                                                                                   |                     |   |          |      |  |            |
| ເມນູ                                                                                                    | เมนูหน่วยงานกองคลัง | • |          |      |  |            |
| แบนเนอร์                                                                                                    | รูปภาพหน่วยงาน      | ٣ |          |      |  |            |
| รูปภาพ                                                                                                    | ImageOrg1           | • |          |      |  |            |
| ข่าวหมวดที่ 1                                                                                                    | เลือกข้อมูล         | ¥ |          |      |  |            |
| ข่าวหมวดที่ 2                                                                                                    | เลือกข้อมูล         | Ŧ |          |      |  |            |
| ข่าวหมวดที่ 3                                                                                                    | เลือกข้อมูล         | • |          |      |  |            |
|                                                                                                    |                     |   | 民 บันทึก | ]← 2 |  |            |

รูปที่ 19 แสดงหน้าจอเพิ่มหมวดข่าว/ บทความ

#### ตัวอย่างการตั้งค่าพิเศษ

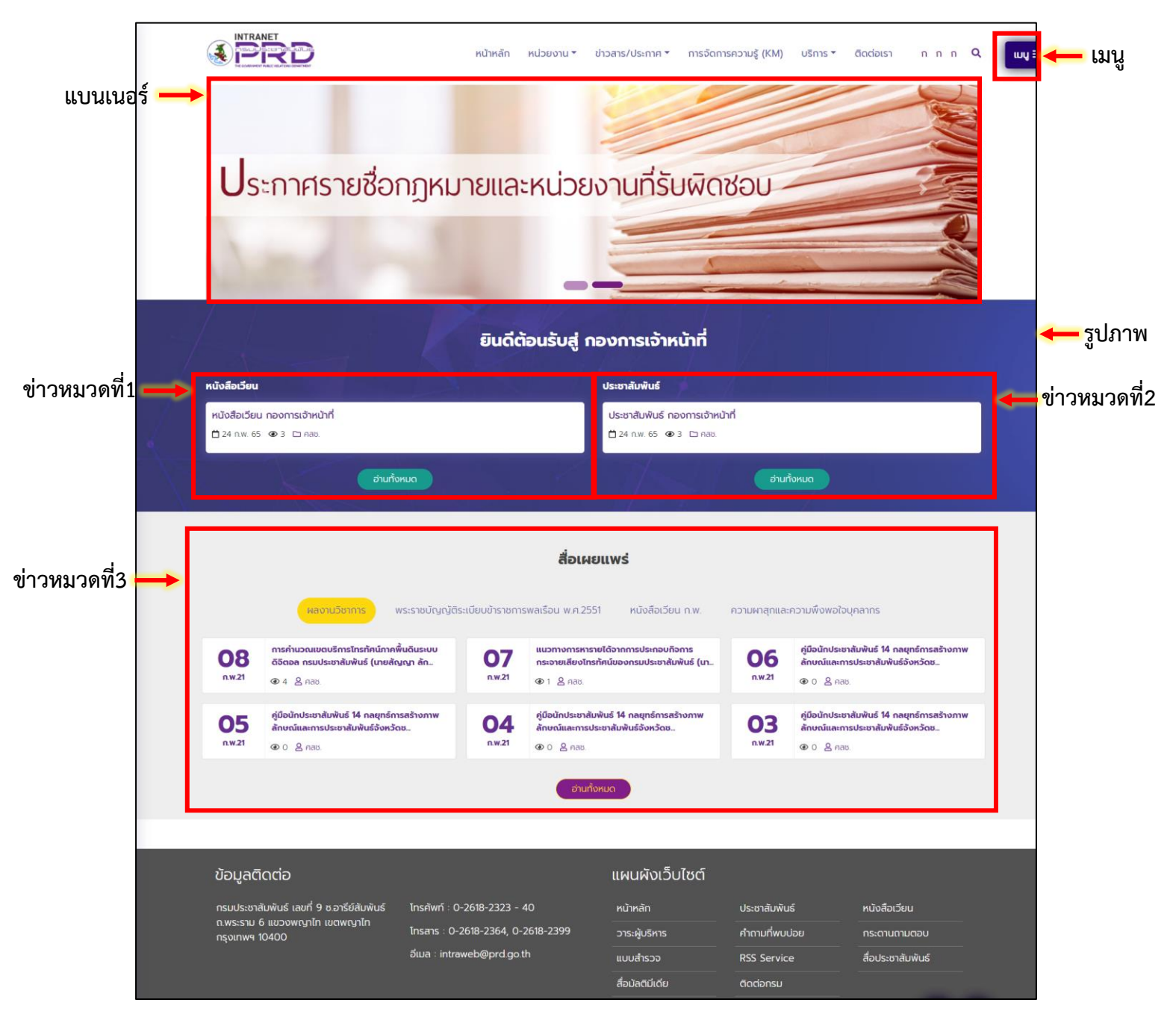

รูปที่ 20 แสดงหน้าหลักเว็บไซต์อินทราเน็ต (Intranet Web Portal) : กองการเจ้าหน้าที่

### 4.2 การเพิ่มข่าว/ บทความ

#### 4.2.1 การเพิ่มรายละเอียดข่าว/ บทความรูปแบบเชื่อมต่อไปยังหน้าเว็บหรือไฟล์เอกสาร

#### ตัวอย่างการเพิ่มข่าว/ บทความในหมวดการจัดการความรู้ (KM)

#### 1. คลิกที่ชื่อหมวด การจัดการความรู้ (KM)

| หมวดข่าว/บทความ |                                                   |                           |                         |                       |
|-----------------|---------------------------------------------------|---------------------------|-------------------------|-----------------------|
| หมวดข่าว/บทความ |                                                   |                           |                         |                       |
|                 | •                                                 | เพิ่มหมวดข่าว/บทความ 🕒 เข | พิ่มข่าว/บทความ 🛛 🔍 ค้น | หาหมวดข่าว/บทความ     |
|                 |                                                   |                           |                         |                       |
|                 | ชื่อหมวดข่าว/บทความ                               | ภาษาอื่นๆ                 | RSS Feed*               | ลบหมวดข่าว/<br>บทความ |
|                 | 0 🖿 การจัดการความรู้ (KM) [6 กลุ่ม 44 บทความ] 🗲 1 |                           |                         |                       |
|                 | 0 🖿 ภาพกิจกรรม [0 กลุ่ม 0 บทความ]                 |                           | <ul><li>✓</li></ul>     |                       |
|                 | 1 🖿 ข่าวด่วน [0 กลุ่ม 3 บทความ]                   |                           | ~                       |                       |
|                 | 2 🖿 หนังสือเวียน [0 กลุ่ม 398 บทความ]             |                           |                         |                       |

รูปที่ 21 แสดงหน้าจอ News/ Article Management

2. แสดงรายการหมวดย่อยของ การจัดการความรู้ (KM) คลิกที่ปุ่ม 🕛 ดูข้อมูลรายการข่าว/

#### **บทความ** ในหมวดที่ต้องการ

| หมวดข่าว/บทความ     |                                           |                    |                |                       |
|---------------------|-------------------------------------------|--------------------|----------------|-----------------------|
| หมวดข่าว/บทความ / ก | าารจัดการความรู้ (KM)                     |                    |                |                       |
|                     | 🗢 เพิ่มหมวดข่าว/เทความ                    | 🔁 เพิ่มข่าว/บทความ | D ย้อนกลับ 🛛 Q | ค้นหาหมวดข่าว/บทความ  |
|                     |                                           |                    |                |                       |
|                     | ชื่อหมวดข่าว/บทความ                       | ภาษาอื่นๆ          | RSS Feed*      | ลบหมวดข่าว/<br>บทความ |
|                     | 2 🖿 Technology [0 กลุ่ม 12 บทความ]        |                    |                |                       |
|                     | 0 🖿 E-sarabun [0 กลุ่ม 20 บทความ]         |                    |                |                       |
|                     | 0 🖿 Finance & Supplies [0 กลุ่ม 1 บทความ] |                    |                |                       |
|                     | 0 🖿 Statute [0 กลุ่ม 1 บทความ]            |                    |                |                       |

รูปที่ 22 แสดงหน้าจอ News/ Article Management

3. ระบบแสดงรายการข่าว/ บทความในหมวด Technology ดังรูป การเพิ่มข่าว/ บทความใหม่ ให้คลิกปุ่ม เพิ่มข่าว/ บทความ

| รายการข่าว/บทความ<br>หมวดข่าว/บทความ / | I<br>การจัดการความรู้ (I | KM) / Technology                                      | <ul> <li>พื่มหมวดข่าว/บทความ</li> </ul> | • เพิ่มข่าว/บทความ | 3       | 🗩 ข้อนกลับ |
|----------------------------------------|--------------------------|-------------------------------------------------------|-----------------------------------------|--------------------|---------|------------|
|                                        | วันที่                   | หัวข้อข่าว/บทความ                                     | ภาษาอื่น                                | ผู้สร้าง           | อนุมัติ | <b>ล</b> บ |
| Q 🕝 🖲                                  | 25/10/2021               | คลิปวิดีโอการบรรยาย การใช้โปรแกรม Zoom & Google tools |                                         | พลี อุดมพรมนตรี    | ~       |            |
| Q 🕑 🔅                                  | 16/07/2020               | Data Governance คืออะไร ??                            |                                         | พลี อุดมพรมนตรี    | ~       |            |
| Q 🕑 🖲                                  | 01/07/2020               | ชั้นตอนการใช้งานระบบการประชุมทางไกล ZOOM Meeting      |                                         | พลี อุคมพรมนตรี    | ~       |            |
| Q 🕝 🖲                                  | 21/05/2020               | Big Data & Data Analytics                             |                                         | พลี อุดมพรบนตรี    | ~       |            |
| 0 🕑 🔹                                  | 18/05/2020               | Internet of Things (IoT)                              |                                         | พลี อุดมพรมนตรี    | ~       |            |

รูปที่ 23 แสดงหน้าจอรายการข่าว/บทความ Technology

 ระบบแสดงหน้าจอเพิ่มข้อมูลข่าว/ บทความดังรูป กรอกรายละเอียดให้ครบถ้วนโดยเฉพาะหัวข้อที่ มีเครื่องหมายดอกจัน (\*) กำกับ

| <b>นวดข่าว/บทความ</b> / เพิ่มข่าว/บทความ                                                                                                    |                                                                |                                                                                                    |                                                                                  |   |
|----------------------------------------------------------------------------------------------------|----------------------------------------------------------------|----------------------------------------------------------------------------------------------------|----------------------------------------------------------------------------------|---|
|                                                                                                    |                                                                |                                                                                                    | 🖱 ย้อนกลับ                                                                       |   |
|                                                                                                    |                                                                |                                                                                                    |                                                                                  |   |
|                                                                                                    |                                                                |                                                                                                    |                                                                                  |   |
| หัวข้อข่าว 🔹 :                                                                                                    |                                                                |                                                                                                    |                                                                                  |   |
|                                                                                                    |                                                                |                                                                                                    |                                                                                  |   |
|                                                                                                    |                                                                |                                                                                                    |                                                                                  | - |
|                                                                                                    |                                                                |                                                                                                    |                                                                                  |   |
| กลุ่มขาว * :<br>Technology 📨 เลือกกลุ่มข่าว                                                                                                    |                                                                |                                                                                                    |                                                                                  |   |
| รายละเอียดหัวข้อข่าว :                                                                                                    |                                                                |                                                                                                    |                                                                                  |   |
|                                                                                                    |                                                                |                                                                                                    |                                                                                  |   |
|                                                                                                    |                                                                |                                                                                                    |                                                                                  |   |
|                                                                                                    |                                                                |                                                                                                    |                                                                                  |   |
| วันที่ข่าว • :                                                                                                    | <b>เวลาข่าว :</b><br>แสดงเวลา                                  | รูปประกอบข่าวในหน้าแรก :                                                                                                | Province                                                                         |   |
| 16/05/2022                                                                                                    |                                                                | jpg,gif,png,jpeg,svg,wmv,mp4                                                                                            | Browse                                                                           |   |
| Tags :<br>ใช้เครื่องหมาย , เพื่อแยก tag หรือคลิกนอกช่อง                                                                                                    | เใส่ tag                                                       |                                                                                                    |                                                                                  |   |
|                                                                                                    |                                                                |                                                                                                    |                                                                                  |   |
| 4                                                                                                    |                                                                |                                                                                                    |                                                                                  |   |
| Link ของข่าว/บทความ :                                                                                                    |                                                                |                                                                                                    | ,                                                                                |   |
| Link ของข่าว/บทความ :                                                                                                    |                                                                |                                                                                                    |                                                                                  |   |
| Link ของข่าว∕บทความ :<br>แบบเชื่อมต่อไปยังหน้าเว็บหรือไฟล์เอกสาร     แบบ Template     เลือก URL ของเว็บหรือไฟล์                                                                                                    |                                                                |                                                                                                    | 🕿 เลือกไฟล์                                                                      |   |
| Link ของข่าว/บทความ :<br><ul> <li> แบบเชื่อมต่อไปยังหน้าเว็บหรือไฟล์เอกสาร </li> <li> แบบ Template </li> <li> เลือก URL ของเว็บหรือไฟล์ </li> <li> เลือกไฟล์จากเครื่อง</li></ul>                                                                                                    |                                                                | Browse                                                                                                    | 🕿 เลือกไฟก์                                                                      |   |
| Link ของข่าว∕บทความ :<br>แบบเชื่อมต่อไปยังหน้าเว็บหรือไฟล์เอกสาร     แบบ Template     เลือก URL ของเว็บหรือไฟล์     เลือกไฟล์จากเครื่อง                                                                                                    | doc,docx,pdf,xlsx,jpg,png,jpeg,zip,<br>ຈນາຈໃກ້ຄືໃນເກັນ 90 MB.  | Erowse                                                                                                    | 🖿 เด็อกไฟก์                                                                      |   |
| Link ของข่าว/บทความ :<br>✓ แบบเชื่อมต่อไปยังหน้าเว็บหรือไฟล์เอกสาร<br>แบบ Template<br>✓ เลือก URL ของเว็บหรือไฟล์<br>(เลือกไฟล์จากเครื่อง<br>✓ แสดงจำนวนการคาวน์โหลด[ครั้ง]                                                                                                    | doc,docx,pdf,xlsx,jpg,prg.jpeg,zip,r<br>ชนาคโฟล์ไม่เกิน 90 MB, | Browse<br>rar,mp4,wmv.al                                                                                                | 🕿 เสีอกไฟภ์                                                                      |   |
| <ul> <li>Link ของข่าว/บทความ :</li> <li>แบบเชื่อมต่อไปยังหน้าเว็บหรือไฟล์เอกสาร</li> <li>แบบ Template</li> <li>เลือก URL ของเว็บหรือไฟล์</li> <li>เลือกไฟล์จากเครื่อง</li> <li>เสือกไฟล์จากเครื่อง</li> <li>แสดงจำนวนการดาวน์โหลด[ครั้ง]</li> </ul>                                                                                                    | doc,docx,pdf,xlsx,jpg,prg,jpg,zip,r<br>ขนาดไฟล์ไม่เกิน 90 MB.  | Erowse<br>rar.mp4.wmv,ai                                                                                                | 🖿 เรือกไหล์                                                                      |   |
| Link ของข่าว/บทความ :                                                                                                    | doc,docx,pdf,xlsx,jpg,prg,jpeg,zip,r<br>ชนาคไฟล์ไม่เกิน 90 MB, | Browse<br>ar.mp4,wmv.al                                                                                                 | 🕿 เถือกไฟม์                                                                      |   |
| Link ของข่าว/บทความ :                                                                                                    | doc,docx,pdf,xlsx,jpg,prg,jpg,zip,r<br>ขนาดไฟล์ไม่เกิน 90 MB.  | ➢ Browse<br>rar,mp4,wmv,ai                                                                                              | 🕿 เร็ตกไฟก์                                                                      |   |
| Link ของข่าว/บทความ :<br><ul> <li>แบบเชื่อมต่อไปยังหน้าเว็บหรือไฟล์เอกสาร</li> <li>แบบ Template</li> </ul> <li>ดิอก URL ของเว็บหรือไฟล์ <ul> <li>เลือกไฟล์จากเครื่อง</li> </ul> </li> <li>เลือกไฟล์จากเครื่อง</li> <li>แล้ดงจำนวนการคาวน์โหลด[ครั้ง]</li> <li>ลักษณะการเชื่อมต่อ • : <ul> <li>เป็ดหน้าต่างใหม่</li> </ul> </li> <li>Icon ท้ายข่าว : <ul> <li>เลือกรูป ● เดียก Icon</li> </ul></li>                                                                                                    | doc,docx,pdf,alsx,jpg,png,jpeg,zip,r<br>ขนาดไฟล์ไม่เกิน 90 MB, | Browse<br>rar,mp4,wmv,ai                                                                                                | มีอกไฟม์                                                                         |   |
| Link ของข่าว/บทความ :                                                                                                    | doc,docx.pdf,xtsx.jpg,png,jpeg,zip,r<br>ขนาดไฟล์ไม่เกิน 90 MB. | <ul> <li>Browse</li> <li>ar,mp4,wmv,ai</li> <li>วันสิ้นสุดการแสดงไอคอน :</li> <li>วันที่สิ้นสุดแสดงข่าว :</li> </ul>    | มีเงือกไฟล์                                                                      |   |
| Link ของข่าว/บทความ :<br><ul> <li>แบบเชื่อมต่อไปยังหน้าเว็บหรือไฟล์เอกสาร</li> <li>แบบ Template</li> </ul> <li> เลือก URL ของเว็บหรือไฟล์ <ul> <li>เลือกไฟล์จากเครื่อง</li> <li>เลือกไฟล์จากเครื่อง</li> </ul> </li> <li> เสือกไฟล์จากเครื่อง <ul> <li>เลือกไฟล์จากเครื่อง</li> </ul> </li> <li> เสือกไฟล์จากเครื่อง <ul> <li>เลือกไฟล์จากเครื่อง</li> </ul> </li> <li> เสือกไฟล์จากเครื่อง <ul> <li>เสือกไฟล์จากเครื่อง</li> </ul> </li> <li> เสือกไฟล์จากเครื่อง <ul> <li>เสือกไฟล์จากเครื่อง</li> </ul> </li> <li> เสือกไฟล์จากเครื่อง <ul> <li>เสือกไฟล์จากเครื่อง</li> </ul> </li> <li> เสือกไฟล์จากเครื่อง <ul> <li>เสือกไฟล์จากเครื่อง</li> </ul> </li> <li> เสือกไฟล์จากเครื่อง <ul> <li>เป็นที่น้ำค่างใหม่</li> </ul> </li> <li> เอก ท้ายข่าว: <ul> <li>เสือกรูป ๑ เลือก Icon</li> <li>รับที่เริ่มดันแสดงข่าว:</li> </ul></li> | เวลาเริ่มดันแสดงข่าว :                                         | <ul> <li>Browse</li> <li>rar.mp4,wmy,ai</li> <li>วันสิ้นสุดการแสดงไอคอน :</li> <li>วันที่สิ้นสุดแสดงข่าว :</li> </ul>   | <ul> <li>เมือกไฟด์</li> <li>เวลาลิ้มสุดแสดงข่าว :</li> <li>ับ: v&lt;บ</li> </ul> |   |
| Link ของข่าว/บทความ :                                                                                                    | เวลาเริ่มดันแสดงข่าว :                                         | <ul> <li>Browse</li> <li>"ar,mp4,wmv,ai</li> <li>"วันสิ้นสุดการแสดงไอคอน :</li> <li>"วันที่สิ้นสุดแสดงข่าว :</li> </ul> | มีอกไฟด์ เวลาลิ้มสุดแสดงจ่าว : บังหาลิ้มสุดแสดงจ่าว :                            |   |

รูปที่ 24 แสดงหน้าจอเพิ่มข่าว/ บทความ

- กรอกหัวข้อข่าว/ บทความ
- ระบบแสดงชื่อกลุ่มข่าว/ บทความ : สามารถเปลี่ยนได้ กรณีเข้ามาผิดหมวด
- กรอกรายละเอียดหัวข้อข่าว (คำอธิบาย เป็นคำเกริ่นก่อนเข้าสู่รายละเอียดข่าว)
- วันที่ข่าว : สามารถเปลี่ยนได้
- รูปประกอบข่าวในหน้าแรก : นำเข้ารูปภาพประกอบข่าวที่แสดงหน้าแรก

- กรอก Tags ที่เกี่ยวข้องกับข่าว/ บทความ (กรณีมีมากกว่า 1 Tag ให้ใส่เครื่องหมาย, คั่น เพื่อแยก Tag หรือคลิกนอกช่องใส่ tag)

| พิ่มข่าว/บทความ                                                        |              |                                                            |            |
|------------------------------------------------------------------------|--------------|------------------------------------------------------------|------------|
| หมวดข่าว/บทความ / เพิ่มข่าว/บทความ                                     |              |                                                            |            |
|                                                                        |              |                                                            | 🗩 ย้อนกลับ |
|                                                                        |              |                                                            |            |
|                                                                        |              |                                                            |            |
| ทัวข้อข่าว * :                                                         |              |                                                            | 6          |
| กลุ่มข่าว * :<br>Technology 🗲 เลือกกลุ่มข่าว<br>รายละเอียดทัวข้อข่าว : |              |                                                            |            |
| วันที่ข่าว 🔹 :                                                         | เวลาข่าว :   | รูปประกอบข่าวในหน้าแรก :                                   | <i>h</i>   |
| 18/03/2022                                                             | 🗎 🗌 แสดงเวลา | jpg.gif.png.jpeg.svg.wmv.mp4<br>ขนาดไฟล์ไม่เกิน 200000 MB. | 🖶 Browse   |
| Tags :<br>ใช้เครื่องหมาย , เพื่อแยก tag หรือคลิกนอกข่องใส่ tag<br>∢    |              |                                                            | ¥          |

รูปที่ 25 แสดงหน้าจอเพิ่มข่าว/ บทความ

- Link ของข่าว/ บทความ สามารถเลือกได้ 2 รูปแบบ คือ แบบเชื่อมโยงไปยังหน้าเว็บหรือไฟล์ เอกสาร หรือแบบ Template

- กรณีแบบเชื่อมโยงไปยังหน้าเว็บหรือไฟล์เอกสาร สามารถเลือกไฟล์จากเครื่อง หรือกรอกลิงก์
- สามารถเลือกแสดงจำนวนการดาวน์โหลด

| 🖌 เลือก LIDL ตองเว็บเหรือไฟอ์                                                                                                    |                                                                 |                                                     |   | - 4 1.4               |
|----------------------------------------------------------------------------------------------------|-----------------------------------------------------------------|-----------------------------------------------------|---|-----------------------|
|                                                                                                    |                                                                 |                                                     |   | 🗁 เลอกไพล             |
| 🔵 เลือกไฟล์จากเครื่อง                                                                                                    |                                                                 | 🗁 Browse                                            |   |                       |
|                                                                                                    | doc,docx,pdf,xlsx,jpg,png,jpeg,zip,ra<br>ขนาดไฟล์ไม่เกิน 90 MB. | ır,mp4,wmv,ai                                       |   |                       |
|                                                                                                    |                                                                 |                                                     |   |                       |
| 🕑 แสดงจำนวนการดาวน์โหลด[ครั้ง]                                                                                                    |                                                                 |                                                     |   |                       |
| ✔ แสดงจำนวนการดาวน์โหลด[ครั้ง]                                                                                                    |                                                                 |                                                     |   |                       |
| <ul> <li>แสดงจำนวนการดาวน์โหลด[ครั้ง]</li> <li>ลักษณะการเชื่อมต่อ • :</li> </ul>                                                                                                    |                                                                 |                                                     |   |                       |
| <ul> <li>แสดงจำนวนการดาวน์โหลด[ครั้ง]</li> <li>ลักษณะการเชื่อมต่อ •:</li> <li>เปิดหน้าต่างใหม่</li> </ul>                                                                                               |                                                                 | ~                                                   |   |                       |
| <ul> <li>แสดงจำนวนการดาวน์โหลด[ครั้ง]</li> <li>ลักษณะการเชื่อมต่อ • :</li> <li>เปิดหน้าต่างใหม่</li> <li>icon ท้ายข่าว :</li> </ul>                                                                     |                                                                 | •<br>วันสิ้นสุดการแสดงไอคอน :                       |   |                       |
| <ul> <li>แสดงจำนวนการดาวน์โหลด[ครั้ง]</li> <li>ลักษณะการเชื่อมต่อ • :</li> <li>เปิดหน้าต่างใหม่</li> <li>Icon ท้ายข่าว :</li> <li>เลือกรูป &gt; เลือก Icon</li> </ul>                                   |                                                                 | วันสิ้นสุดการแสดงไอคอน :                            | É |                       |
| <ul> <li>แสดงจำนวนการดาวน์โหลด[ครั้ง]</li> <li>ลักษณะการเชื่อมต่อ • :</li> <li>เปิดหน้าต่างใหม่</li> <li>Icon ท้ายข่าว :</li> <li>เลือกรูป &gt; เลือก Icon</li> <li>วันที่เริ่มต้นแสดงข่าว :</li> </ul> | เวลาเริ่มต้นแสดงข่าว :                                          | วันสิ้นสุดการแสดงไอคอน :<br>วันที่สิ้นสุดแสดงข่าว : | Ê | เวลาลิ้นสุดแสดงข่าว : |

รูปที่ 26 แสดงหน้าจอเพิ่มข่าว/ บทความ

- กรณีเลือกแบบ Template ระบบแสดงหน้าจอเลือก Template ดังนี้

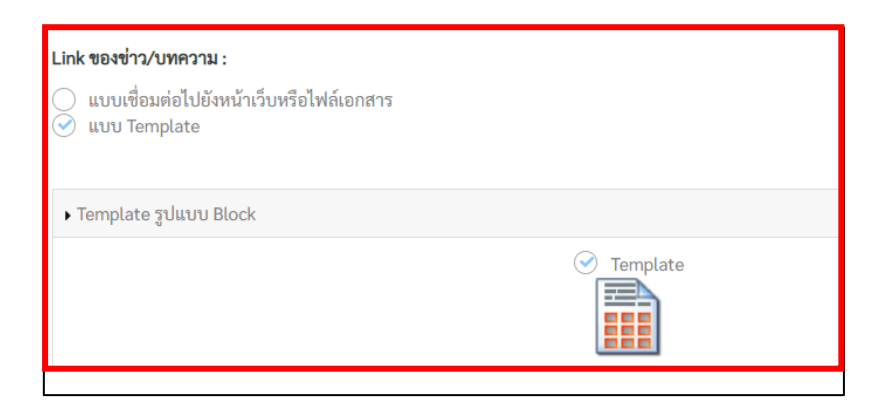

รูปที่ 27 แสดงหน้าจอเพิ่มข่าว/ บทความ

- เลือกลักษณะการเชื่อมต่อ ระหว่าง เปิดหน้าต่างใหม่ หรือเปิดหน้าต่างเดิม
- สามารถเลือกรูปไอคอนท้ายข่าว พร้อมกำหนดวันที่สิ้นสุดการแสดงไอคอนได้
- ระบุวันที่เริ่มต้น-วันที่สิ้นสุด, เวลาสิ้นสุดแสดงข่าว กรณีไม่ระบุ ระบบจะแสดงตลอดไป
- 5. เมื่อกรอกข้อมูลข่าว/ บทความเรียบร้อย ให้คลิกปุ่ม **บันทึก**

| ดีอก URL ของเว็บหรือไฟล์                                 |                                                                  |                          | 🕿 เลือกไฟล์ |
|----------------------------------------------------------|------------------------------------------------------------------|--------------------------|-------------|
| 🔵 เลือกไฟล์จากเครื่อง                                    | doc,docx,pdf,xlsx,jpg,png,jpeg,zip,rar<br>ขนาดไฟล์ไม่เกิน 90 MB. | Browse<br>mp4,wmv,ai     |             |
| 🖌 แสดงจำนวนการดาวน์โหลด[ครั้ง]                           |                                                                  |                          |             |
|                                                          |                                                                  |                          |             |
| ษณะการเชื่อมต่อ 💌 :                                      |                                                                  |                          |             |
| <b>ษณะการเชื่อมต่อ ፻</b> :<br>เปิดหน้าต่างใหม่           | ~                                                                | ]                        |             |
| เษณะการเชื่อมต่อ ●:<br>เปิดหน้าต่างใหม่<br>ภก ท้ายข่าว : | ~                                                                | วันสิ้นสุดการแสดงไอคอน : |             |
| เษณะการเชื่อมต่อ                                         | ~                                                                | วันสิ้นสุดการแสดงไอคอน : | Ê           |
| ษณะการเชื่อมต่อ <mark>.</mark> :<br>เปิดหม้าต่างใหม่     | ~                                                                |                          |             |

รูปที่ 28 แสดงหน้าจอเพิ่มข่าว/ บทความ

#### 4.2.2 การเพิ่มรายละเอียดข่าว/ บทความรูปแบบ Template

1. กรณีที่เลือกรูปแบบ Template เมื่อบันทึกข้อมูล ระบบจะแสดงหน้าจอสำหรับกรอก รายละเอียดข่าว/บทความดังรูป

- 1.1 กำหนดให้ข่าว/ บทความนี้แสดงอะไรบ้าง
- 1.2 หากมีเอกสารแนบด้วย ให้เพิ่มเอกสารโดยคลิกปุ่ม เพิ่มเอกสารแนบ
- 1.3 คลิกที่ปุ่ม คลิกเพื่อใส่ข้อมูล เพื่อใส่ข้อมูลทั้งข้อความ และรูปภาพ

| มละเอียดข่าว/บทความ                                    |                     |                                        |
|--------------------------------------------------------|---------------------|----------------------------------------|
| รายการสิทธิ์ผู้ใช้งานระบบ / ตั้งค่าสิทธิ์การใช้งานระบบ |                     | 1.2 -> 🕼 เพิ่มเอกสารแนบ 🤉 ย้อนกลับ     |
| × d                                                    |                     |                                        |
| แสดงวันท์ 💌 แสดงจำนวนการเขาอาน[ครัง] 🗹 แสดงความค       |                     | Relation Dentem Record State           |
|                                                        |                     |                                        |
| การนำเทคโนโลยีปัญญาประดิษฐ์มาประยุกต์ใช้งานด้านทรั     | พยกรบุคคล           |                                        |
|                                                        |                     |                                        |
|                                                        |                     |                                        |
|                                                        | ni an din 1 di anno |                                        |
|                                                        | พลแหละเหลอยู่ส      |                                        |
|                                                        |                     |                                        |
| <b>~</b>                                               | <b></b>             | $\sim$                                 |
| คลิกเพื่อใส่ข้อมูล                                     | คลิกเพื่อใส่ข้อมูล  | คลิกเพื่อใส่ข้อมูล                     |
|                                                        |                     |                                        |
|                                                        |                     |                                        |
|                                                        |                     |                                        |
| อดิกเพื่อให้ข้อบอ                                      | ดดิญชื่อได้ข้อมอ    | ดลิกเชื่อให้กับเก                      |
|                                                        |                     | ······································ |
|                                                        |                     |                                        |
|                                                        |                     |                                        |
| <b>`†</b> `                                            | <b>`</b> ↑`         | <b>`</b> ↑`                            |
| คลิกเพื่อใส่ข้อมูล                                     | คลิกเพื่อใส่ข้อมูล  | คลิกเพื่อใส่ข้อมูก                     |

รูปที่ 29 แสดงหน้าจอเพิ่มรายละเอียดข่าว/ บทความ

สงวนลิขสิทธิ์ © กรมประชาสัมพันธ์

คลิกที่ปุ่ม คลิกเพื่อใส่ข้อมูล เพื่อใส่ข้อมูลข้อความ (ด้านบน)

| รายละเอียดข่าว/บทความ                                                 |                  |               |
|-----------------------------------------------------------------------|------------------|---------------|
| รายการสิทธิ์ผู้ใช้งานระบบ / ตั้งค่าสิทธิ์การใช้งานระบบ                |                  |               |
|                                                                       | 🕼 เพิ่มเอกสารแนบ | 🕽 ย้อนกลับ    |
| ✔ แสดงวันที่ 🖌 แสดงจำนวนการเข้าอ่าน[ครั้ง] ✔ แสดงความคิดเห็นเพิ่มเติม |                  |               |
|                                                                       | Update Q Preview | 🕏 Save & Exit |
| การนำเทคโนโลยีปัญญาประดิษฐ์มาประยุกต์ใช้งานด้านทรัพยกรบุคคล           |                  |               |
| คลิกเพื่อไสข้อมูก                                                     |                  |               |

- ระบบแสดงหน้ากรอกข้อมูลดังนี้ กรอกข้อความลงไป แล้วคลิกปุ่ม **บันทึก** 

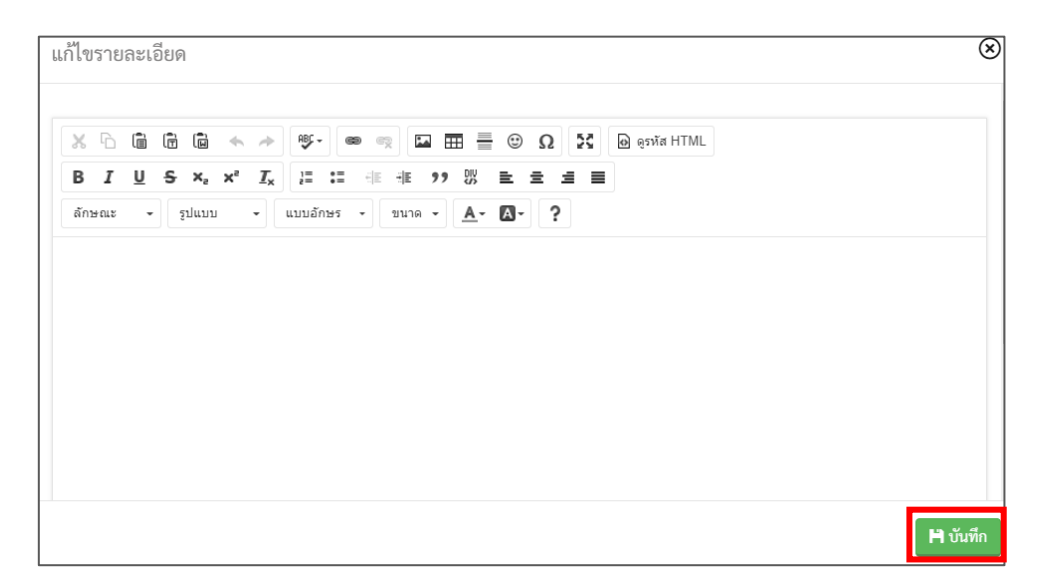

รูปที่ 30 แสดงหน้าจอเพิ่มรายละเอียดข่าว/ บทความ

- คลิกที่ปุ่ม **คลิกเพื่อใส่ข้อมูล** เพื่อใส่ข้อมูลรูปภาพประกอบเนื้อหา (ด้านล่าง) สูงสุด 28 รูป

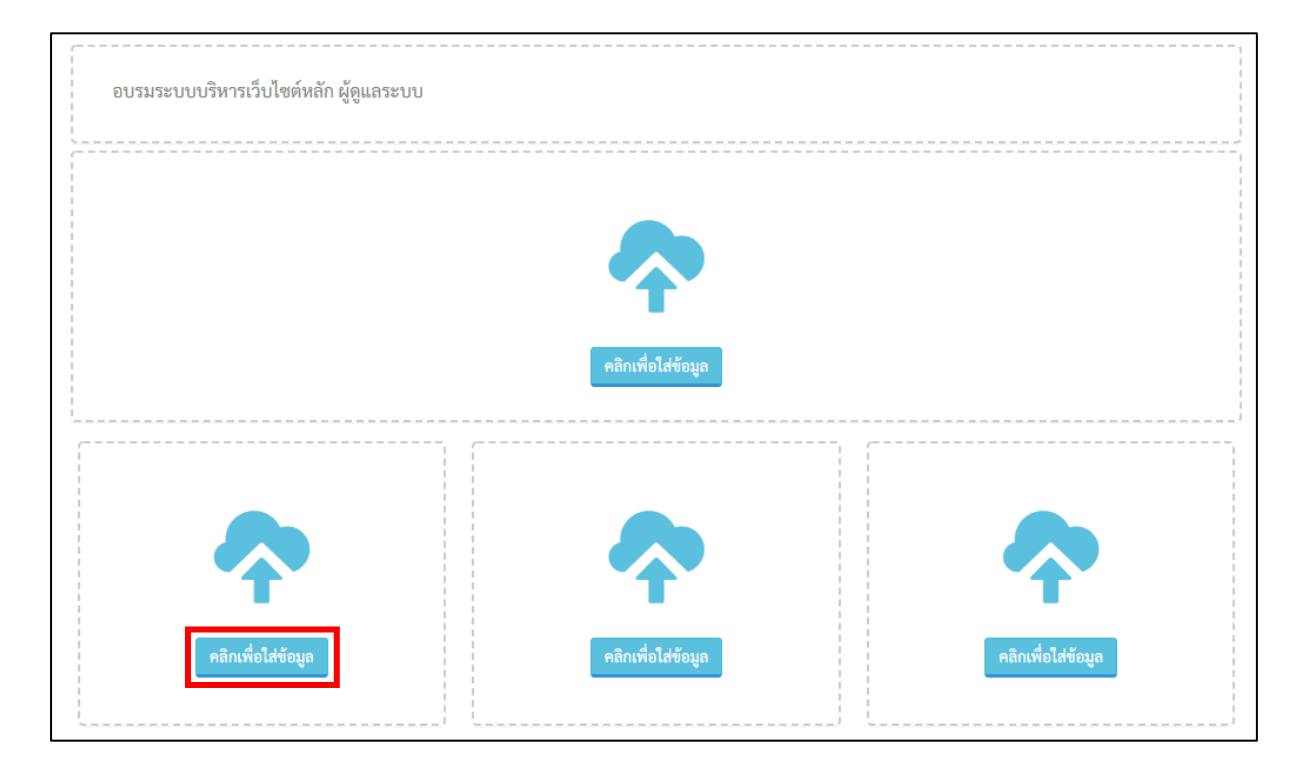

- ระบบแสดงหน้ากรอกข้อมูลดังนี้ ให้เลือกไฟล์รูปภาพ แล้วคลิกปุ่ม **บันทึก** 

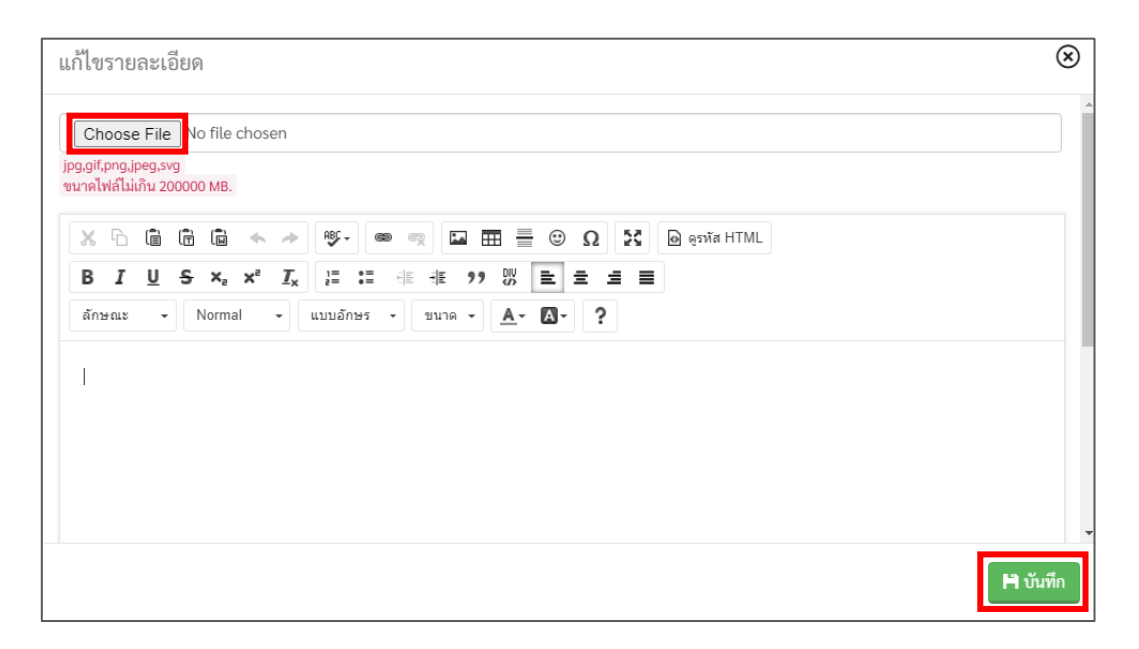

รูปที่ 31 แสดงหน้าจอเพิ่มรายละเอียดรูปภาพประกอบข่าว/ บทความ

2. เมื่อกรอกรายละเอียดข่าว/บทความเรียบร้อย ให้บันทึกโดยคลิกปุ่ม Update หรือ Save & Exit

- ปุ่ม Update คลิกเพื่อบันทึก แต่ยังไม่ออกจากหน้ารายละเอียดข่าว/ บทความ
- ปุ่ม Save & Exit คลิกเพื่อบันทึกและกลับไปหน้ารายการข่าว/ บทความ

| ละเอียดข่าว/บทความ                                                                                                    |                     |                |                  |               |
|----------------------------------------------------------------------------------------------------|---------------------|----------------|------------------|---------------|
| ายการสิทธิ์ผู้ใช้งานระบบ / ตั้งค่าสิทธิ์การใช้งานระบบ                                                                     |                     |                | 🔽 เพิ่มแอกสารแบบ | 🕽 ย้อนกลับ    |
|                                                                                                    |                     |                |                  |               |
| แสดงวันที่ ✔ แสดงจำนวนการเข้าอ่าน[ครั้ง] ✔ แสดงความคิดเห็นเท้                                                             | ທົ່ມເຕີມ            |                |                  |               |
|                                                                                                    |                     |                | Update Q Preview | 玲 Save & Exit |
|                                                                                                    |                     |                |                  |               |
| ร่วมตอบแบบสอบถามความพึงพอใจเว็บไซต์กรมประชาสัมพันธ์                                                                       |                     |                |                  |               |
|                                                                                                    |                     |                |                  |               |
|                                                                                                    |                     |                |                  |               |
| ร่วมตอบแบบสอบเ                                                                                                    | ถามความพึงพอใจเว็บไ | ซต์กรมประชาสัม | มพันธ์           |               |
| ······································                                                                                    |                     |                |                  |               |
|                                                                                                    |                     |                |                  |               |
|                                                                                                    |                     |                |                  |               |
| รายชื่อผู้ผ่านการประเมินความรู้<br>ความสามารถ ทักษะ และสมรรถนะ ครั้งที่ ๑                                                 |                     |                |                  |               |
| และมีสิทธิเข้ารับการประเมินความรู้<br>ความสามารถ ทักษะ และสมรรถนะ ครั้งที่ ๒<br>และกำหนดวัน เวลา สถานที่ ระเบียบเที่ยวกับ | คลกเพอเลขอมูล       |                | คลกเพอเสขอมูล    |               |
| การประเมินความรู้ ความสามารถ ทักษะ<br>และสมรรถนะ ครั้งที่ ๒                                                               |                     |                |                  |               |
| rauta                                                                                                    |                     |                |                  |               |
| ששטרב                                                                                                    | - <b></b>           |                |                  |               |
|                                                                                                    | a Routed House      |                | อธิญเนื้อให้การ  |               |
|                                                                                                    | คลกเพอเสขอมูล       |                | พลกเพอเลขอมูล    |               |

รูปที่ 32 แสดงหน้าจอเพิ่มรายละเอียดข่าว/ บทความ

 เมื่อเพิ่มรายการข่าว/ บทความแล้ว ข้อมูลจะยังไม่แสดงที่หน้าเว็บไซต์ทันที เนื่องจากจะต้องทำ การอนุมัติก่อน

#### การจัดการข่าว/ บทความ

- ปุ่ม 🧿 สำหรับเรียกดูรายละเอียดข่าว/ บทความ
- ปุ่ม 🥝 สำหรับแก้ไขข้อมูลข่าว/ บทความ
- ปุ่ม 🌑 สำหรับปักหมุดข่าว/ บทความ และยกเลิกกการปักหมุด 👎
- การลบข่าว/บทความ ให้คลิก ที่คอลัมน์ ลบ แล้วคลิกปุ่ม ลบข่าว
- การอนุมัติข่าว/บทความ ให้คลิก 🗹 ที่คอลัมน์ อนุมัติ แล้วคลิกปุ่ม อนุมัติ

| ายการข่าว/บทความ  | 1             |                                                                                                    |                      |                    |                    |                    |
|-------------------|---------------|----------------------------------------------------------------------------------------------------|----------------------|--------------------|--------------------|--------------------|
| หมวดข่าว/บทความ / | ประชาสัมพันธ์ |                                                                                                    |                      |                    |                    |                    |
|                   |               |                                                                                                    | เพิ่มหมวดข่าว/บทความ | 🕀 เพิ่มข่าว/บทความ | Q ค้นหาข่าว/บทความ | <b>้ว</b> ย้อนกลับ |
|                   |               |                                                                                                    |                      |                    |                    |                    |
|                   | วันที่        | หัวข้อข่าว/บทความ                                                                                     | ภาษาอื่า             | ม ผู้สร้าง         | อนุมัติ            | ลบ                 |
| 0 🖾 👳             | 08/03/2022    | ร่วมตอบแบบสอบถามความพึงพอใจเว็บไซต์กรมประชาสัมพันธ์                                                   |                      | พลี อุดมพรมนเ      | ทรี 🗸              |                    |
| ء 🕥 🔊             | 30/12/2021    | กรมประชาสัมพันธ์เชิญชวนร่วมบริจาคโลหิตกับสภากาชาดไทย                                                  |                      | พลี อุดมพรมนเ      | ทรี 🔽              |                    |
| 0 🖉 🕫             | 23/12/2021    | บทความเพื่อเผยแพร่ประชาสัมพันธ์เกี่ยวกับ พ.ร.บ.ข้อมูลข่าวสา<br>ราชการ พ.ศ.๒๕๔๐ ประจำเดือนธันวาคม ๒๕๖๔ | 5904                 | พลี อุดมพรมน       | <b>ครี</b>         |                    |
| ء 🕥 🔉             | 15/12/2021    | ข่าวประชาสัมพันธ์ด้านการคุ้มครองผู้บริโภค                                                             |                      | พลี อุดมพรมนเ      | 7                  |                    |
|                   |               |                                                                                                    |                      |                    | \oslash อนุมัติ    | 🛅 ลบข่าว           |

รูปที่ 33 แสดงหน้าจอรายการข่าว/ บทความ

#### 4.3 การอนุมัติข่าว/ บทความ

การอนุมัติข้อมูลข่าว/ บทความ เพื่อให้แสดงที่หน้าเว็บไซต์มีขั้นตอนดังนี้

- 1. ให้คลิก 🗹 ที่คอลัมน์ อนุมัติ ตามรายชื่อข่าว/บทความที่ต้องการ
- จากนั้นคลิกปุ่ม อนุมัติ

| รายการข่าว/บทความ | 1             |                                                                                                    |              |                    |                           |            |
|-------------------|---------------|----------------------------------------------------------------------------------------------------|--------------|--------------------|---------------------------|------------|
| หมวดข่าว/บทความ / | ประชาสัมพันธ์ |                                                                                                    |              |                    |                           |            |
|                   |               | 🕒 เพิ่มหมวง                                                                                               | ดข่าว/บทความ | 🕀 เพิ่มข่าว/บทความ | <b>Q</b> ค้นหาข่าว/บทความ | 🗩 ย้อนกลับ |
|                   |               |                                                                                                    |              |                    |                           |            |
|                   | วันที่        | หัวข้อข่าว/บทความ                                                                                         | ภาษาอื่      | น ผู้สร้าง         | อนุมัติ                   | ลบ         |
| Q 🕝 🔻             | 08/03/2022    | ร่วมตอบแบบสอบถามความพึงพอใจเว็บไซต์กรมประชาสัมพันธ์                                                       |              | พลี อุคมพรมน       | ศรี 🔽 🗲                   | 1          |
| ی 🕑 ک             | 30/12/2021    | กรมประชาสัมพันธ์เซิญชวนร่วมบริจาคโลหิตกับสภากาชาดไทย                                                      |              | พลี อุดมพรมน       | กรี 🗸                     |            |
| 0 🖉 🗿             | 23/12/2021    | บทความเพื่อเผยแพร่ประชาสัมพันธ์เกี่ยวกับ พ.ร.บ.ข้อมูลข่าวสารของ<br>ราชการ พ.ศ.๒๕๔๐ ประจำเดือนธันวาคม ๒๕๖๔ |              | พลี อุดมพรมน       | ครี 🗸                     |            |
| ۲ 🖸 🔊             | 15/12/2021    | ข่าวประชาสัมพันธ์ด้านการคุ้มครองผู้บริโภค                                                                 |              | พลี อุดมพรมน       | สรี 🗸                     |            |
|                   |               |                                                                                                    |              | 2                  | → 🛛 อนุมัติ               | 💼 ลบข่าว   |

รูปที่ 34 แสดงหน้าจอรายการข่าว/ บทความ

3. ระบบอนุมัติข่าว/ บทความเรียบร้อยแล้ว ผู้ใช้งานสามารถคลิกที่หัวข้อข่าว/ บทความเพื่อแสดง

#### รายละเอียดได้

|                                                                      |                                       | ประชาสัมพันธ์                                                                 |                         |       |
|----------------------------------------------------------------------|---------------------------------------|-------------------------------------------------------------------------------|-------------------------|-------|
|                                                                      |                                       |                                                                               |                         |       |
| กรอกคำคัน                                                            |                                       | แหล่งข้อมูล                                                                   | ~                       | ค้นหา |
|                                                                      | N                                     | ลการค้นหา พบทั้งหมด 4 รายการ                                                  |                         |       |
|                                                                      |                                       |                                                                               |                         |       |
| ร่วมตอบแบบสอบถามความพึงพอใจเว็บไซต์กรม<br>ประชาสัมพันธ์              | มพันธ์เชิญชวนร่วมบริจาคโลหิตกับ<br>เย | บทความเพื่อเผยแพร่ประชาสัมพันธ์เกี่ยวกับ พ.ร.บ.ข้<br>ข่าวสารของราชการ พ.ศ.๒๕๔ |                         |       |
| 🗎 08 มี.ค. 65 👁 33 💄 ศสช.                                            | i 30 s.n. 64                          | ④ 5 ▲ ศสช.                                                                    | 🗎 23 ธ.ค. 64 🕢 5 💄 ศสช. |       |
| ນ່າວປະທາກັບພັບຄໍ່ດ້ານດາດດັບດາວານບັນຄົງດຸດ                            |                                       |                                                                               |                         |       |
| ଅ ୨୦୦୫୪ ଗୋଇକସରେ ସାମାରମ୍ବାଧନରେ ପକ୍ଷାପରେ ମନ<br>🗎 15 ଚ.ନ. 64 👁 3 🛓 ମଶ୍ୟ |                                       |                                                                               |                         |       |
|                                                                      |                                       |                                                                               |                         |       |

รูปที่ 35 แสดงหน้าจอข่าว/ บทความในส่วนของหมวดประชาสัมพันธ์